# ET-EASY AVR LCD

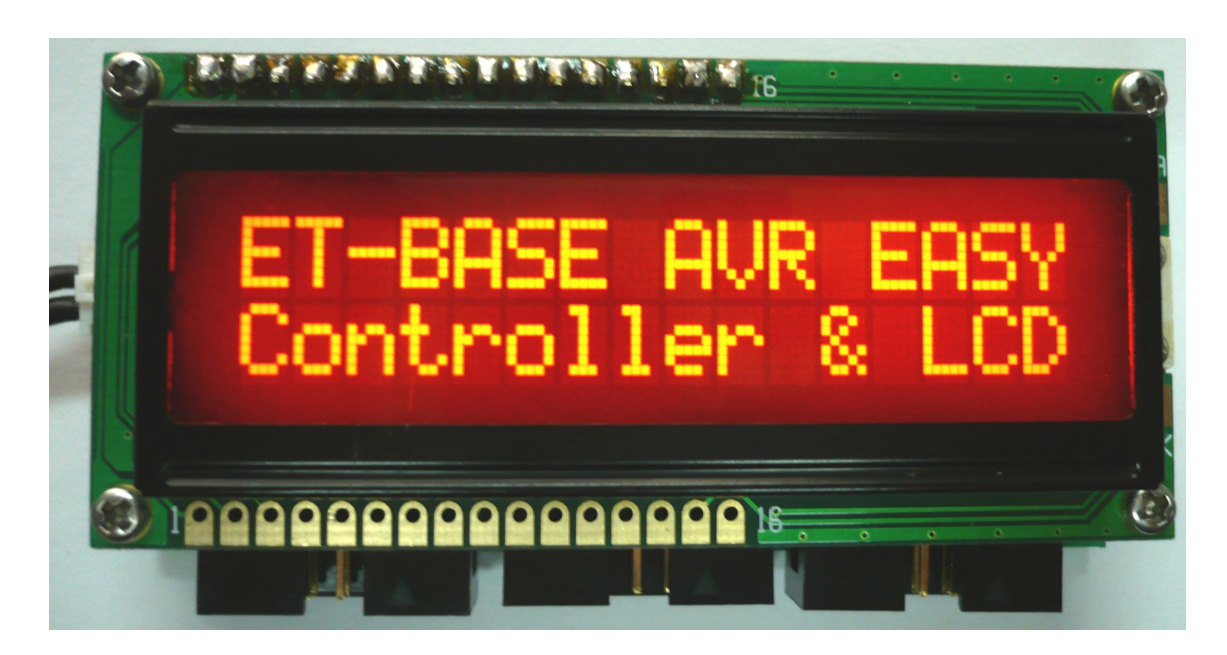

ET-EASY AVR LCD เป็นบอร์ดไมโครคอนโทรเลอร์ในตระกูล AVR โดยรวมจอแสดงผล LCD แบบ Character ขนาด 16 ตัวอักษร 2 บรรทัดและวงจรควบคุม ติดตั้งพร้อมใช้งานภายในบอร์ด โดยบอร์ด มีขนาดเท่ากับ ขนาดของจอแสดงผล LCD พร้อมขั้วต่อ I/O ขนาด 10 Pin จำนวน 3 ชุด โดยบอร์ดเลือกใช้ ไมโครคอนโทรเลอร์ ตระกูล AVR เบอร์ ATMEGA88 ของ ATMEL เป็น MCU ประจำบอร์ด โดย MCU รุ่นนี้ จะบรรจุอยู่ภายในตัวถังแบบ 28 Pin DIP โดย MCU ตัวนี้จะมีจุดเด่น คือ เป็นไมโครคอนโทรลเลอร์ขนาด เล็กแต่เพียบพร้อมไปด้วยทรัพยากรพื้นฐานต่างๆอย่างครบถ้วน เหมาะแก่การนำไปประยุกต์ใช้งานต่างๆได้ โดยง่าย ซึ่ง MCU ภายในบอร์ดทำงานได้ด้วยความถี่ 19.6608 MHz นอกจากนี้แล้วยังมีความเพียบพร้อม ด้วยอุปกรณ์พื้นฐานต่างๆที่จำเป็นต่อการใช้งานไม่ว่าจะเป็นหน่วยความจำสำหรับเก็บข้อมูลแบบE<sup>2</sup>PROM ขนาด 512 Byte และหน่วยความจำใช้งานแบบ SRAM อีก 1 K Byte ในด้านของอุปกรณ์ Peripheral นั้นก็ นับว่าครบถ้วน เหมาะแก่การนำไปประยุกต์ใช้งานเกี่ยวกับการควบคุมและประมวลผลต่างๆได้เป็นอย่างดี โดยจะมีทั้งระบบฮาร์ดแวร์ของ SPI, UART, I2C, Watchdog, Timer/Counter, PWM และ ADC ฯลฯ

โดยการออกแบบโครงสร้างของบอร์ดนั้น จะเน้นเรื่องขนาดของบอร์ดให้มีขนาดเล็กเพื่อให้ง่ายต่อ การนำไปประยุกต์ใช้งานและสะดวกต่อการพัฒนาโปรแกรม โดยลักษณะของบอร์ดมีความเหมาะต่อการ นำไปประยุกต์ใช้งานที่มีความจำเป็นต้องใช้จอแสดงผลแบบ LCD ในการทำงานด้วย และยังสามารถทำ การรับส่งข้อมูลกับอุปกรณ์ภายนอกผ่านทางพอร์ตสื่อสารอนุกรม RS232 ได้ทันที สำหรับส่วนของ I/O นั้นก็ จะใช้การเชื่อมต่อผ่านทางขั้วต่อแบบ IDE Connector ขนาด 10PIN สามารถเชื่อมต่อสัญญาณผ่านทาง สายแพร์ ออกไปใช้งาน หรือ เชื่อมต่อกับบอร์ดI/O ภายนอกต่างๆได้โดยง่าย

### คุณสมบัติของบอร์ด

- เลือกใช้ MCU ตระกูล AVR เบอร์ ATMEGA88 ของ ATMEL เป็น MCU ประจำบอร์ด โดยเลือกใช้ แหล่งกำเนิดสัญญาณนาฬิกาแบบ Crystal Oscillator ค่า 19.6608 MHz เพื่อให้สามารถใช้งาน พอร์ตสื่อสารอนุกรม RS232 ได้อย่างลงตัว
- สามารถเปลี่ยนไปติดตั้งใช้งาน MCU ตระกูล AVR ขนาด 28 PIN เบอร์อื่นๆในอนุกรมเดียวกันได้ เช่น ATMEGA8,ATMEGA48,ATMEGA168 และ ATMEGA328 เป็นต้น โดย MCU เหล่านี้จะมี ตำแหน่งขาที่เข้ากันได้ สามารถติดตั้งใช้งานในบอร์ดได้ทันที โดยไม่ต้องดัดแปลงแก้ไขวงจร
- มีหน่วยความจำ 8 KByte Flash / 512 Byte EEPROM / 1024 Byte SRAM
- มีพอร์ต I/O ขนาด 20 บิต จำนวน 3 พอร์ต (PB(6บิต),PC(6บิต),PD(8Bit))
  - มีวงจรสื่อสารอนุกรม UART จำนวน 1 พอร์ต
  - มีวงจรสื่อสาร SPI จำนวน 1 พอร์ต
  - มีวงจรสื่อสาร I2C จำนวน 1 พอร์ต
  - มีวงจร Timer/Counter ขนาด 16 บิต 1 ชุด และ Timer/Counter ขนาด 8 บิต 2 ชุด
  - มีวงจร ADC ขนาด 10บิต จำนวน 6 ช่อง
- มีขั้วต่อสัญญาณ I/O แบบ TTL ด้วย Header 2x5 จำนวน 3 ชุด (PB,PC และ PD)
- มีสวิตช์ RESET พร้อมวงจร External Reset แบบ RC Reset ภายในบอร์ด
- บอร์ดได้รับการติดตั้งโปรแกรม Boot Loader ให้กับ MCU ด้วยแล้ว ผู้ใช้สามารถทำการพัฒนา โปรแกรมของบอร์ดด้วย Arduino หรือ สั่งโปรแกรม Hex File ให้กับบอร์ดผ่านทางโปรแกรม Boot Loader ได้ โดยการต่อสวิตช์ Boot Loader (Push Button Switch) เพิ่มเพียง 1 ตัวเท่านั้น
- มีขั้วต่อ RS232 สำหรับใช้งาน แบบ CPA-4Pin มาตรฐาน อีทีที สำหรับใช้งานในการรับส่งข้อมูล ทั่วไป หรือ ใช้สำหรับโปรแกรมข้อมูลให้กับบอร์ดผ่านBoot Loader
- มีวงจรเชื่อมต่อกับ LCD ผ่านทางไอซี 74HC595 โดยใช้ขาสัญญาณ PD4, PD7 และ PB0 ในการ ควบคุมสั่งงาน LCD พร้อมวงจรปรับความสว่างหน้าจอ และวงจรควบคุมไฟล่องสว่าง Black Light ให้ด้วย ทำให้สามารถประหยัด I/O ในการเชื่อมต่อกับ LCD และเหลือ I/O ไว้ใช้งานอื่นๆได้มากขึ้น
- ใช้กับแหล่งจ่ายไฟตรงขนาด +5VDC โดยต่อผ่านขั้ว Connector CPA ขนาด 2 Pin
- ขนาด PCB Size เล็กเพียง 8 cm x 3.7cm.

#### โครงสร้างบอร์ด ET-EASY AVR LCD

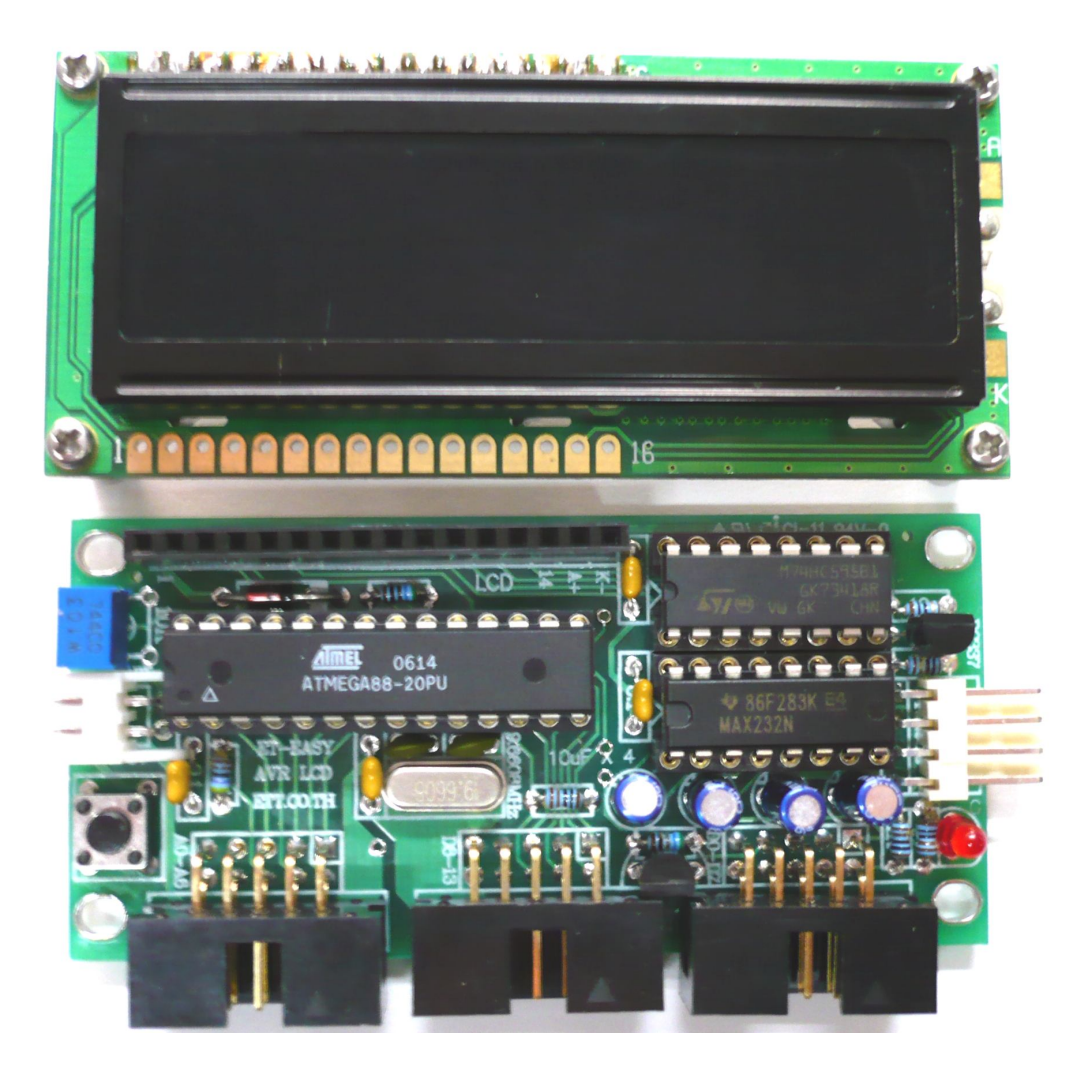

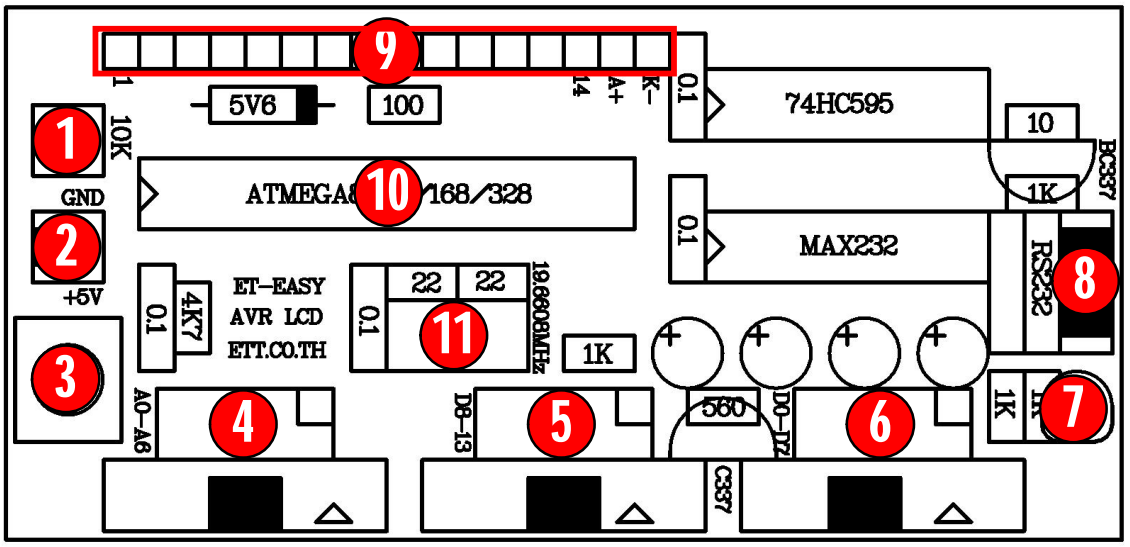

รูปแสดง โครงสร้างของบอร์ด ET-EASY AVR LCD

- หมายเลข 1 คือ ตัวต้านทานสำหรับปรับความสว่างของหน้าจอ LCD
- หมายเลข 2 คือ ขั้วต่อแหล่งจ่ายไฟเลี้ยงวงจรของบอร์ด ใช้กับแหล่งจ่ายไฟตรงขนาด +5VDC

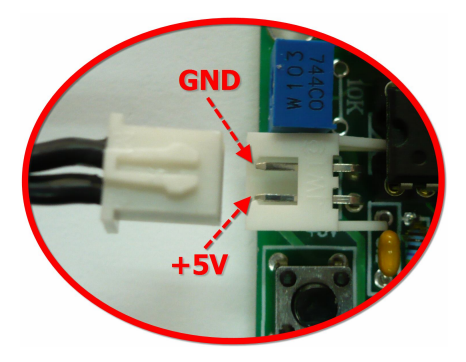

- หมายเลข 3 สวิตซ์ RESET ใช้สำหรับรีเซ็ตการทำงานของ MCU
- หมายเลข 4 เป็นขั้วต่อสัญญาณจาก PC[0..5] ซึ่งในกรณีใช้การพัฒนาโปรแกรมด้วย Arduino จะ เป็นขาสัญญาณของ Analog[0..5]

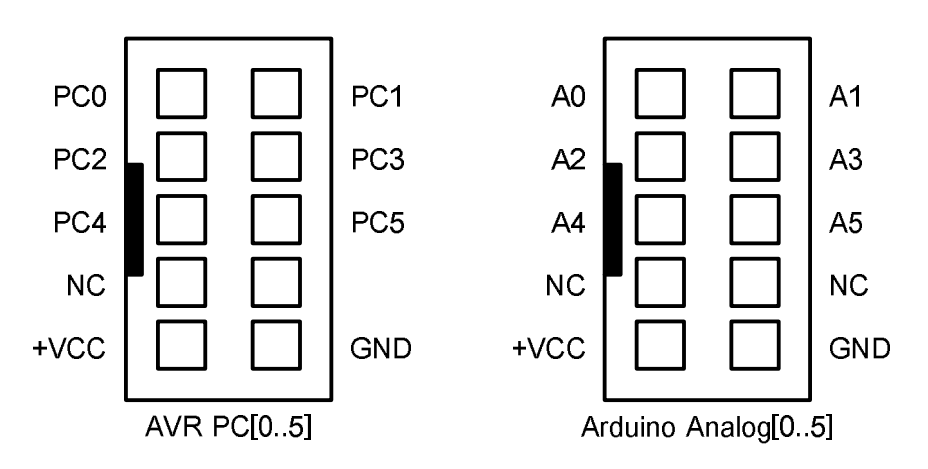

 หมายเลข 5 เป็นขั้วต่อสัญญาณจาก PB[0..5] ซึ่งในกรณีใช้การพัฒนาโปรแกรมด้วย Arduino จะ เป็นขาสัญญาณของ Digital[8..13]

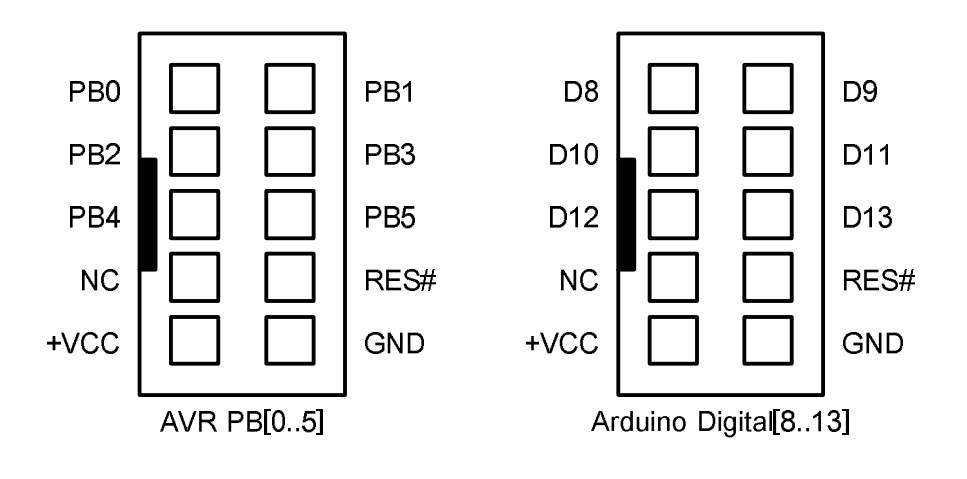

คู่มือการใช้งานบอร์ดไมโครคอนโทรลเลอร์รุ่น ET-EASY AVR LCD(Update:27/8/2012) ┏┮┮

• หมายเลข 6 เป็นขั้วต่อสัญญาณจาก PD[0..7] ซึ่งในกรณีใช้การพัฒนาโปรแกรมด้วย Arduino จะ เป็นขาสัญญาณของ Digital[0..7]

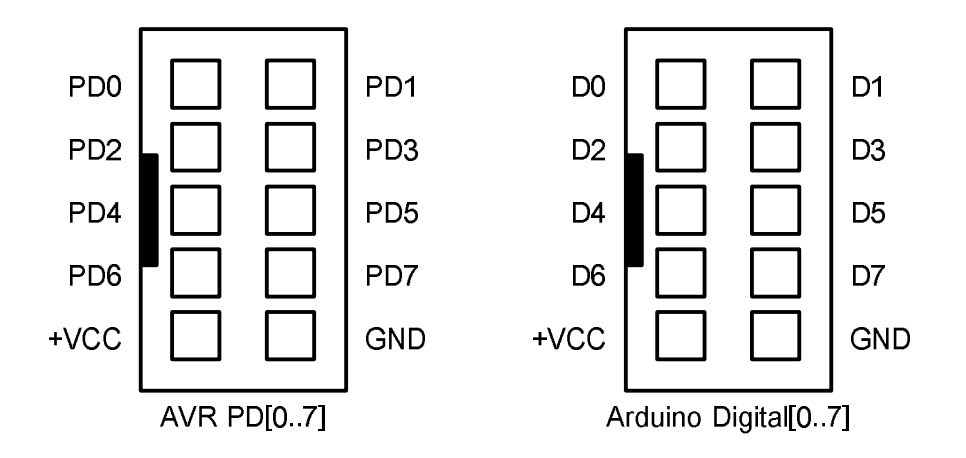

 หมายเลข 7 เป็น LED ใช้แสดงสถานะของขาสัญญาณ PB[5] หรือ Digital[13] ของ Arduino ซึ่ง LED นี้จะถูก Drive ผ่านทรานซิสเตอร์ BC337 ดังวงจร

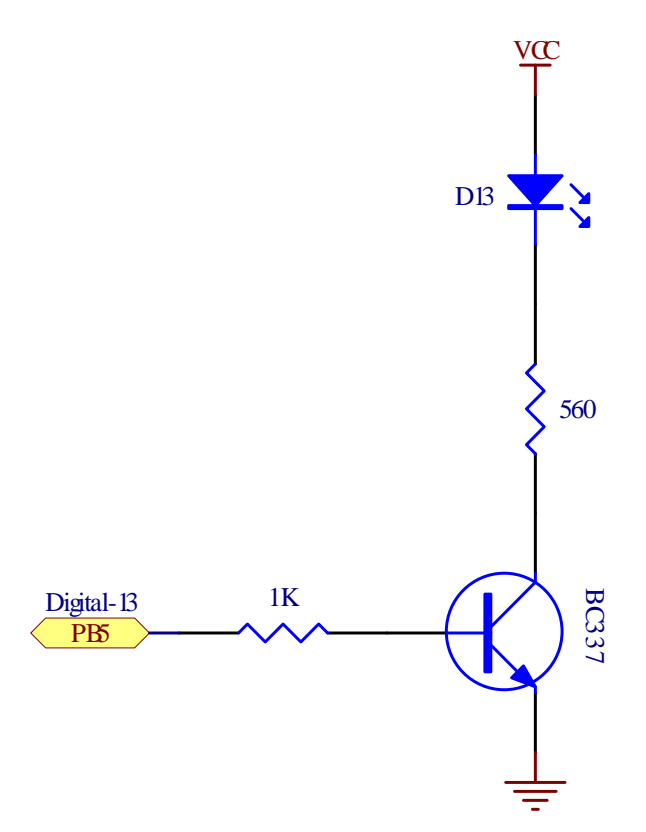

 หมายเลข 8 คือ ขั้วต่อ RS232 สำหรับใช้งานทั่วไป และ Upload Code ให้กับ MCU ผ่านระบบ Bootloader โดยมีการจัดเรียงสัญญาณดังนี้

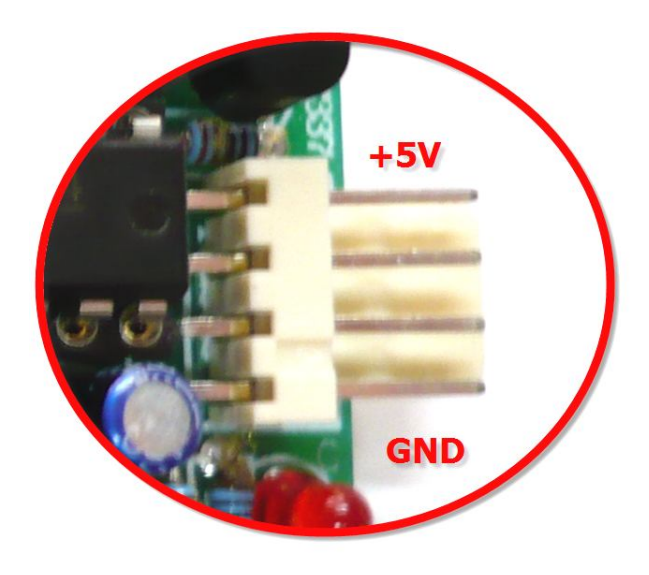

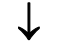

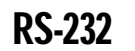

| 1    | 2   | 3   | 4   |
|------|-----|-----|-----|
| +VCC | RXD | TXD | GND |

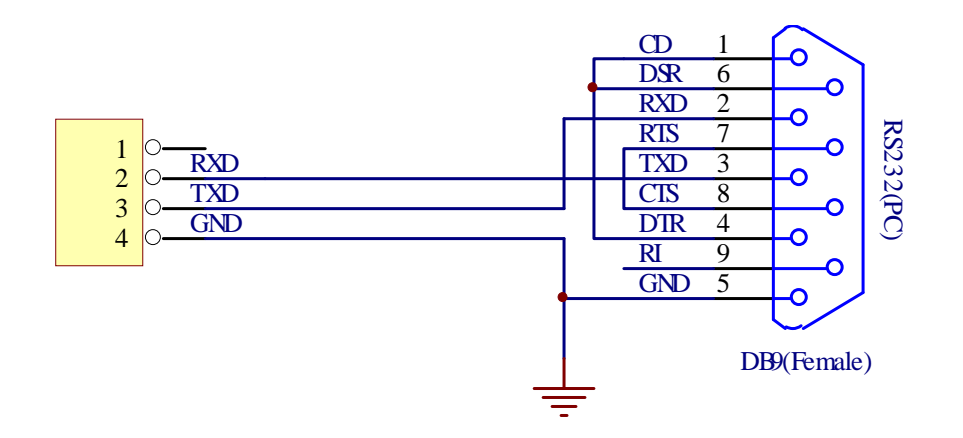

รูปแสดง วงจรการต่อสายของ RS232 สำหรับใช้งานกับบอร์ด

 หมายเลข 9 เป็นขั้วต่อ LCD ขนาด 16 ตัวอักษร 2 บรรทัด ที่มีการจัดเรียงสัญญาณเป็นแบบแถว เดี่ยวขนาด 14 ถึง 16 Pin โดยมีขาสัญญาณอยู่ด้านบนของหน้าจอ ดังตัวอย่าง

| 1   | 2   | 3  | 4  | 5  | 6  | 7  | 8  | 9  | 10 | 11 | 12 | 13 | 14 | 15 | 16 |
|-----|-----|----|----|----|----|----|----|----|----|----|----|----|----|----|----|
| GND | +5V | VO | RS | RW | EN | D0 | D1 | D2 | D3 | D4 | D4 | D6 | D7 | Α  | Κ  |

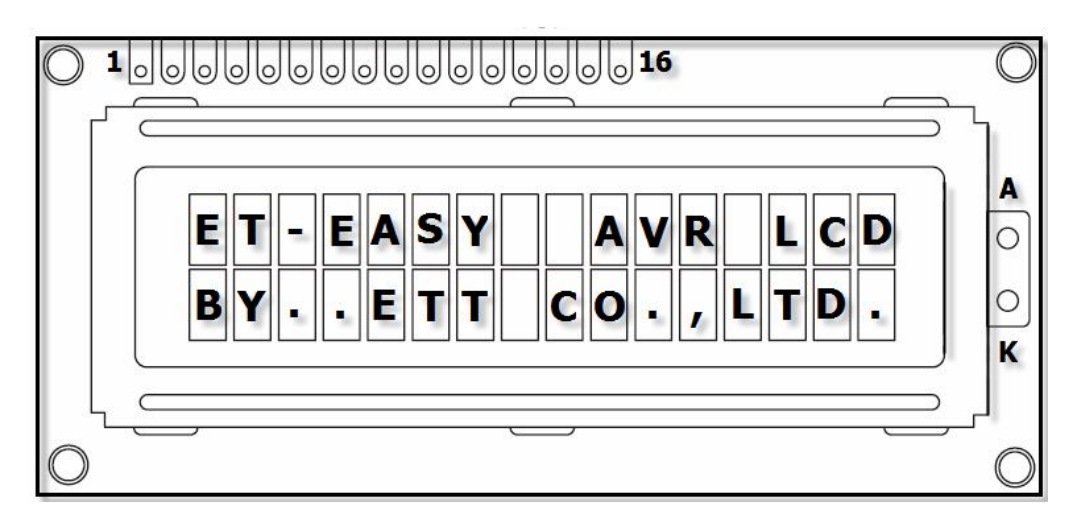

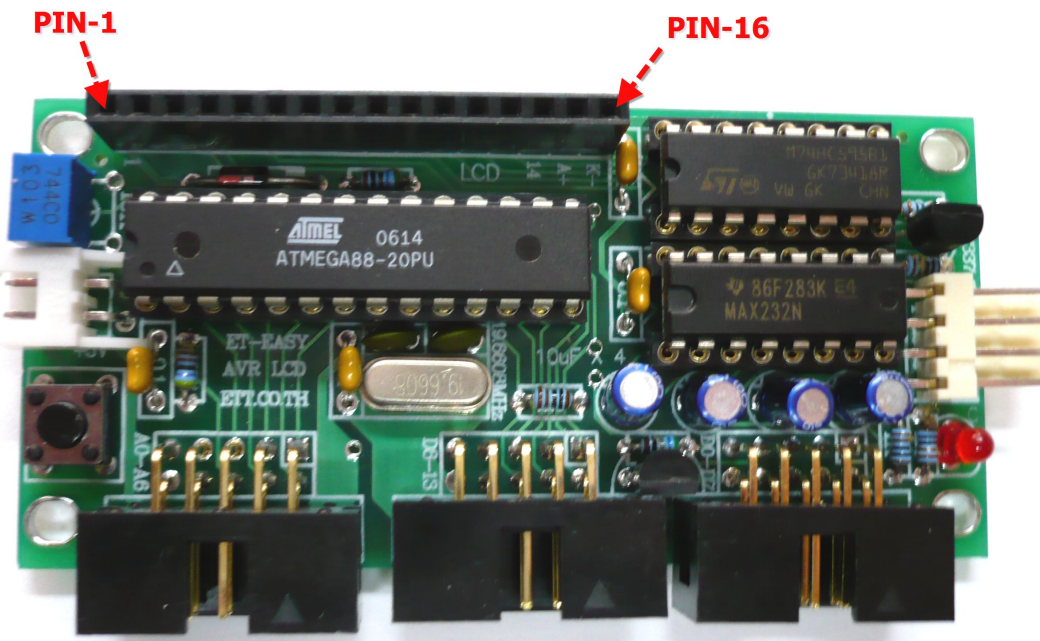

รูปแสดง ลักษณะของ LCD ที่จะนำมาติดตั้งใช้งานกับบอร์ด ET-EASY AVR LCD

- หมายเลข 10 เป็น MCU ประจำบอร์ด ซึ่งสามารถใช้ได้กับ AVR ขนาด 28ขา ได้หลายเบอร์ เช่น ATMEGA8,ATMEGA48,ATMEGA88,ATMEGA168 และ ATMEGA328
- หมายเลข 11 เป็น Crystal Oscillator ค่าความถี่ 19.6608 MHz

## การพัฒนาโปรแกรมของบอร์ดด้วย Boot Loader

ในกรณีที่ต้องการจะพัฒนาโปรแกรมของบอร์ด ET-EASY AVR LCD ด้วย Boot Loader นั้น ก็ สามารถทำได้โดยการต่อสวิตช์แบบ กดติดปล่อยดับ (Push Button Switch) ระหว่าง PD2 กับ GND เพื่อใช้ สำหรับทำหน้าที่ Reset MCU ให้เข้าทำงานใน Boot Loader ซึ่งตามปรกติแล้ว MCU ที่ติดตั้งไปกับบอร์ด นั้นทาง อีทีที ได้ทำการบรรจุโปรแกรม Boot Loader ไว้ให้เป็นที่เรียบร้อยแล้ว ผู้ใช้สามารถทดสอบการ ทำงานของ Boot Loader ได้ทันที แต่ถ้ามีการใช้เครื่องโปรแกรมแบบ AVRISP สั่งโปรแกรมข้อมูลอื่นเข้าไป แทนที่โปรแกรม Boot Loader ไปแล้วก็ต้องทำการสั่ง Program Boot Loader ใหม่ให้เรียบร้อยเสียก่อน ซึ่ง การทดสอบการทำงานของโปรแกรม Boot Loader สามารถทำได้โดยการกดสวิตซ์ PD2 ค้างไว้แล้วกด สวิตช์ Reset ดู โดย PD2 ต้องถูกกดค้างไว้จนกว่าสวิตช์ Reset จะถูกกด และ ปล่อยเรียบร้อยก่อน จึงค่อย ปล่อยสวิตช์ของ PD2 เป็นลำดับสุดท้าย โดยถ้าทุกอย่างถูกต้องจะต้องเห็น LED กระพริบ 3 ครั้งแล้วติด ค้าง เพื่อแสดงว่า MCU เข้าสู่การทำงานใน Boot Loader เรียบร้อยแล้ว แต่เมื่อกดสวิตช์ Reset ตามปรกติ โดยไม่มีการกดสวิตซ์ PD2 ร่วมด้วย MCU จะทำงานตาม Code คำสั่งที่เขียนขึ้นตามปรกติ

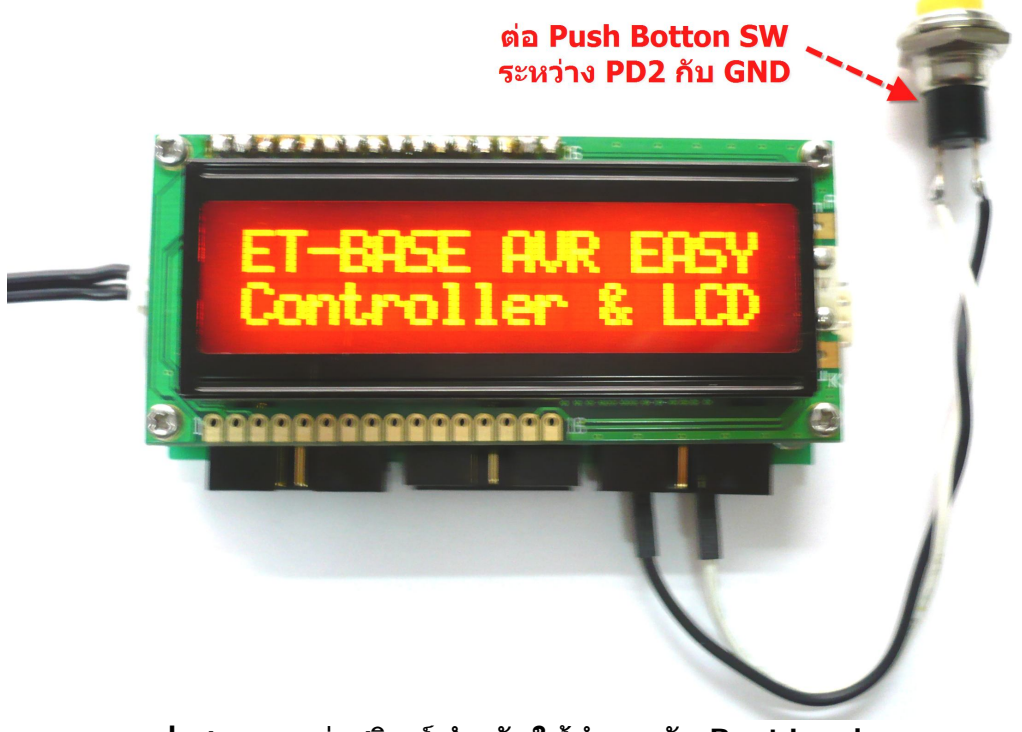

รูปแสดง การต่อสวิตช์ สำหรับใช้ทำงานกับ Boot Loader

ซึ่งโปรแกรม Boot Loader สามารถใช้สำหรับการพัฒนาโปรแกรมของบอร์ดด้วย Arduino และ การ Program Hex File จากภายนอกให้กับบอร์ดผ่านทาง RS232 ก็ได้เช่นเดียวกัน

## การพัฒนาโปรแกรมของบอร์ดด้วย AVRISP

สำหรับแนวทางในการพัฒนาโปรแกรมของบอร์ด ET-EASY AVR LCD ด้วย AVRISPนั้น เนื่องจาก บอร์ดไม่ได้จัดทำขั้วต่อสำหรับใช้ในการโปรแกรมบอร์ดด้วย "AVRISP" ไว้ภายในบอร์ดโดยตรงแต่ก็สามารถ ดัดแปลงต่อขาสัญญาณของ AVR เพื่อใช้สำหรับการโปรแกรมด้วย AVRISP ได้ โดยใช้ชุดสลับสัญญาณ รุ่น "10PIN/ISP" สำหรับแปลงสัญญาณของ AVRISP ให้ตรงกับขั้วต่อ I/O ของ AVR PB[0..5] ซึ่งก็จะทำให้ สามารถนำขั้วต่อ I/O PB[0..5] หรือ D[8..13] ของบอร์ด ไปต่อกับเครื่องโปรแกรมที่จัดขั้วตรงตามมาตรฐาน ของ AVRISP ได้ทันที ดังตัวอย่าง

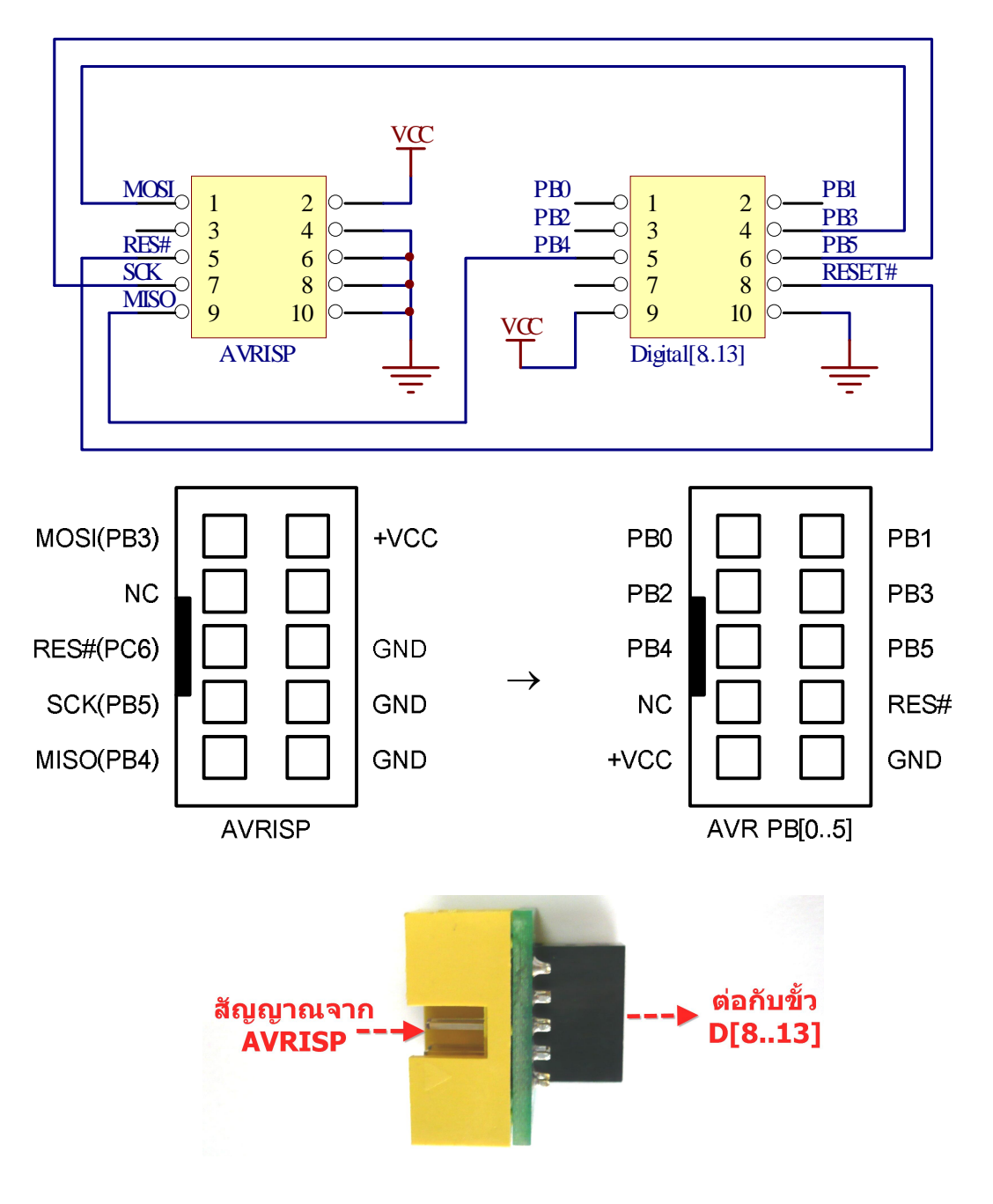

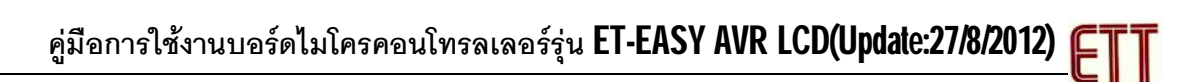

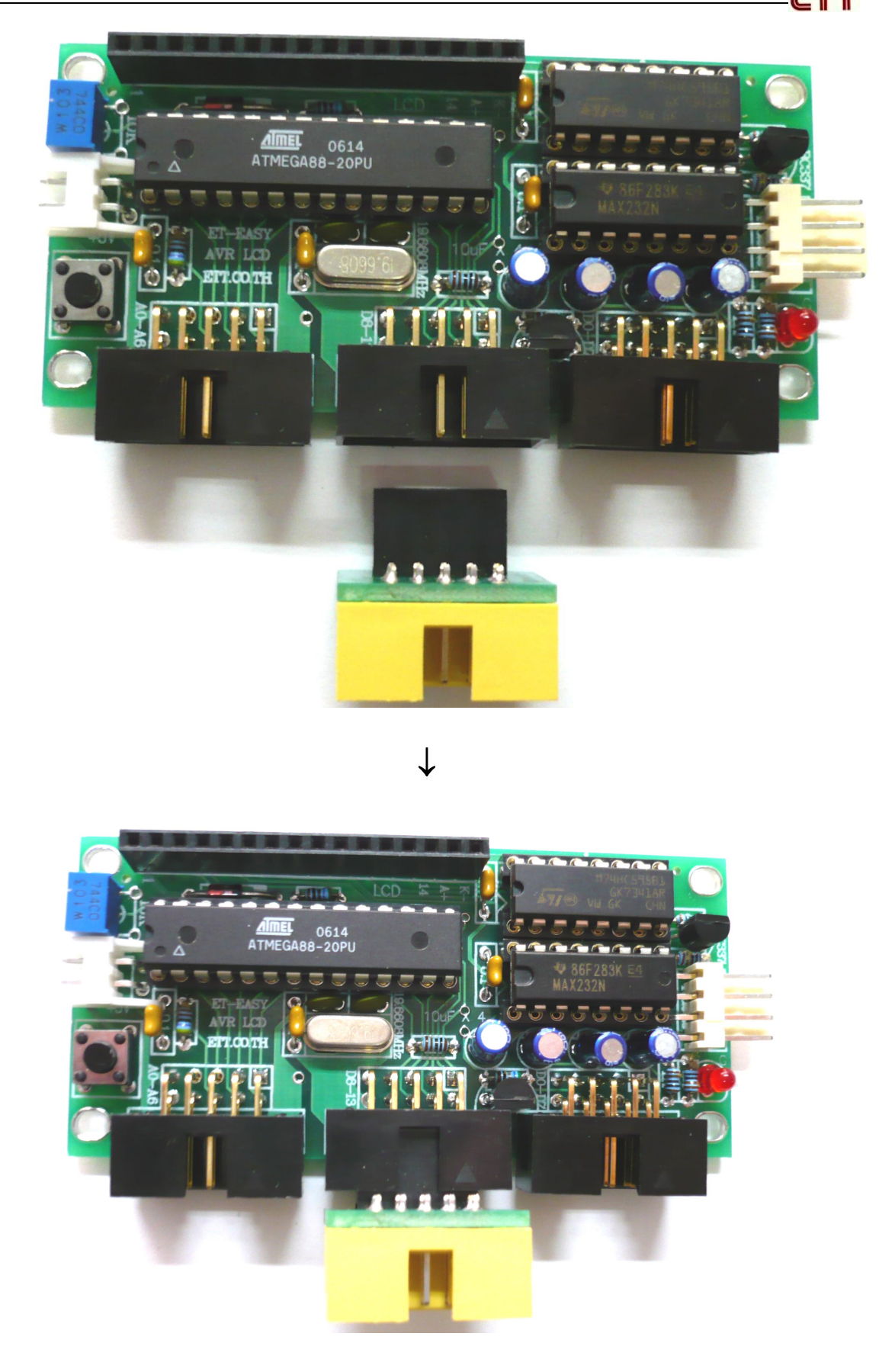

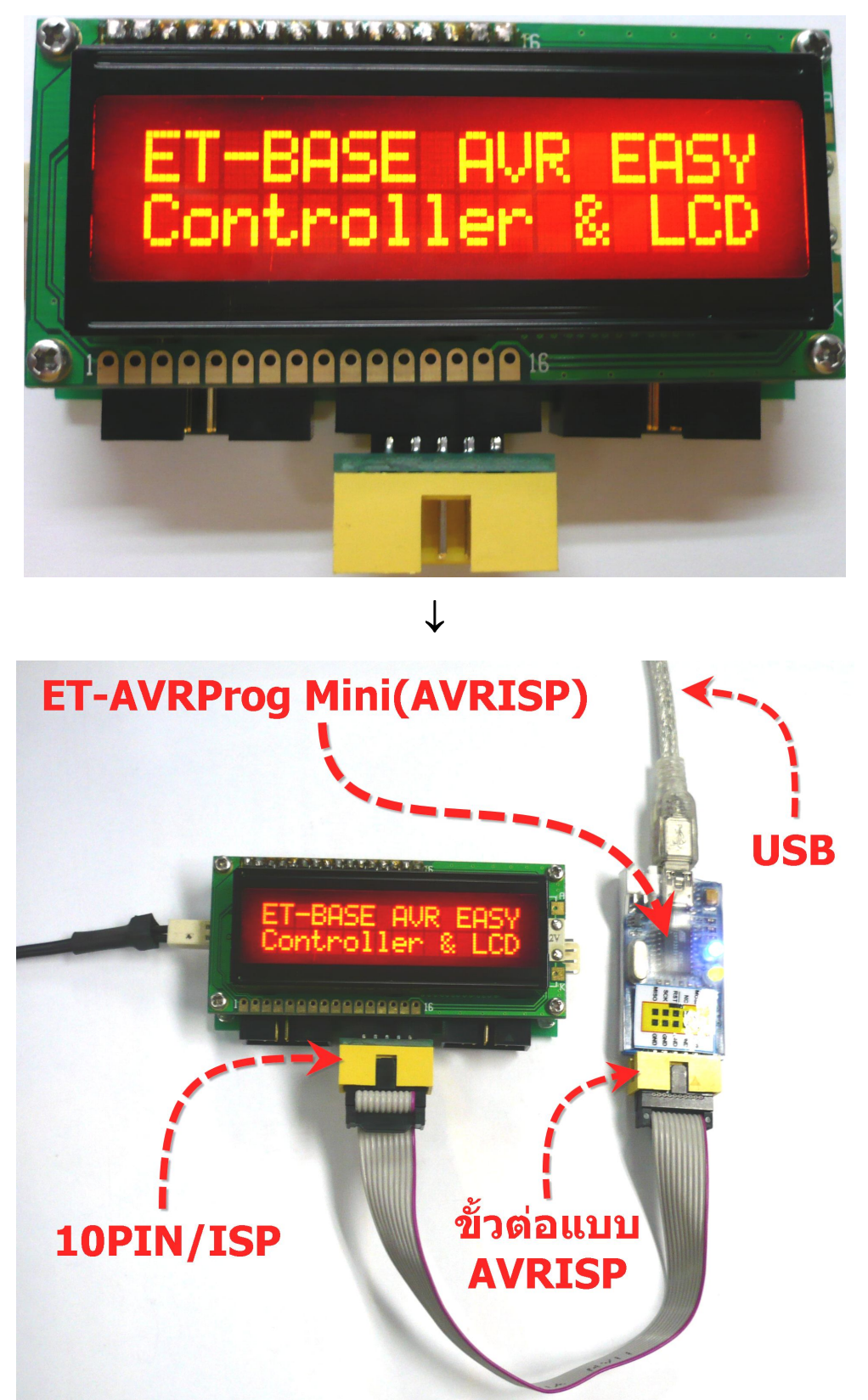

ตัวอย่าง การโปรแกรมกับเครื่องโปรแกรมแบบ AVRISP รุ่น "ET-AVRProg Mini″

#### การโปรแกรม Bootloader ให้กับบอร์ด ET-EASY AVR LCD

ตามปรกติแล้วบอร์ด ET-EASY AVR LCD ได้ทำการโปรแกรม Bootloader ไว้ให้เป็นที่เรียบร้อย แล้ว ผู้ใช้สามารถใช้งานได้ทันที่ แต่อย่างไรก็ตามในกรณีที่ต้องการเปลี่ยนแปลง Bootloader หรือ เกิด ความผิดพลาดในการใช้งาน จนทำให้ Bootloader เสียหายไป ผู้ใช้ก็ยังสามารถทำการ โปรแกรม Bootloader ให้กับบอร์ดได้ใหม่ โดยบอร์ด ET-EASY AVR LCD ได้ออกแบบ ให้มีขั้วต่อ AVRISP สำหรับใช้ เป็นช่องทางในการโปรแกรม Code ให้กับ MCU ได้โดยตรง ด้วยเครื่องโปรแกรมทุกรุ่นที่มีขั้วต่อ ตรงตาม มาตรฐาน AVRISP ของ ATMEL ได้ทันที โดยในที่นี้จะขอแสดงตัวอย่าง วิธีการ โปรแกรม Bootloader โดย ใช้เครื่องโปรแกรม ของ อีทีที รุ่น **"ET-AVR ISP USB V1.0"** โดยใช้โปรแกรม **"AVR Studio 4**" ของ ATMEL เป็นตัวจัดการ ซึ่งมีลำดับขั้นตอนดังต่อไปนี้

- 1. ต่อสาย RS232 จากคอมพิวเตอร์ ให้กับบอร์ด ET-EASY AVR LCD และจ่ายไฟให้บอร์ด
- ต่อสาย USB ให้กับเครื่องโปรแกรม ET-AVR ISP USB V1 พร้อมทั้งต่อสายแพร์ 10 Pin ระหว่าง ขั้วต่อของ AVRISP ของทั้ง 2 บอร์ดเข้าด้วยกัน
- 3. สั่ง Run โปรแกรม AVR Studio 4 ดังรูป

| 🐐 AVR Studio                                                |          |         |           |            |
|-------------------------------------------------------------|----------|---------|-----------|------------|
| : Ele Project Build View Icols Debug Help                   |          |         |           |            |
| □◎局(●◎田(中国))  ●●田(日)  ●  ●  ●  ●  ●  ●  ●   ●   ●   ●       | ्री जा   |         |           |            |
| 『Trace Disabled イタダル 生 木 : con con : 本 と m                  |          |         |           |            |
|                                                             | I/O View |         |           | ▼ :        |
|                                                             | 式 🕶 🔃 🔛  |         |           | ÷          |
|                                                             |          |         |           |            |
|                                                             |          |         |           |            |
|                                                             |          |         |           |            |
|                                                             |          |         |           |            |
|                                                             |          |         |           |            |
|                                                             |          |         |           |            |
|                                                             |          |         |           |            |
|                                                             |          |         |           |            |
|                                                             |          |         |           |            |
|                                                             |          |         |           |            |
|                                                             |          |         |           |            |
|                                                             |          |         |           |            |
|                                                             |          |         |           |            |
|                                                             |          |         |           |            |
|                                                             |          |         |           |            |
|                                                             |          |         |           |            |
|                                                             |          |         |           |            |
|                                                             | Name     | Address | Value Bit | 3          |
|                                                             |          |         |           |            |
|                                                             |          |         |           |            |
|                                                             |          |         |           |            |
|                                                             |          |         |           |            |
|                                                             |          |         |           |            |
|                                                             |          |         |           |            |
|                                                             |          |         |           |            |
|                                                             |          |         |           |            |
|                                                             |          |         |           |            |
| Pressaye * *                                                |          |         |           |            |
| Loaded height 31K300                                        |          |         |           |            |
|                                                             |          |         |           |            |
|                                                             |          |         |           |            |
|                                                             |          |         |           |            |
|                                                             |          |         |           |            |
| <b>S</b>                                                    |          |         |           |            |
| Build Message 🗟 Find in Files 🔯 Breakpoints and Tracepoints |          |         |           |            |
|                                                             |          |         |           | CAP NUM OF |

 เลือกคลิกเมาส์ที่ Tools → Program AVR → Connect.. → STK500 or AVRISP จากนั้นก็ให้ เลือกหมายเลขของ Comport ที่เป็นของเครื่องโปรแกรม ET-AVR ISP USB V1 ตามที่ลง Driver ไว้ พร้อมกับเลือก Connect (จากตัวอย่างเป็น Com9) ดังรูป

| ile Project Bulla Alew                                                                                                    | Tools Debug Help       | <u>/</u>                                                 |
|----------------------------------------------------------------------------------------------------|------------------------|----------------------------------------------------------|
| ) 🗃 🗐 🖉 🖉 🖓                                                                                                    | AVR Prog               | · % % % # #                                              |
| race Disabled                                                                                                    | ICE50 Upgrade          | Ne Ne AUTO                                               |
|                                                                                                    | ICE50 <u>S</u> elftest | L L                                                      |
|                                                                                                    | JTAGICE mkII Upgrade   |                                                          |
|                                                                                                    | AVRISP mkII Upgrade    |                                                          |
|                                                                                                    | AVR Dragon Upgrade     |                                                          |
|                                                                                                    | STK600 Upgrade         |                                                          |
|                                                                                                    | <u>C</u> ustomize      |                                                          |
|                                                                                                    | Options                |                                                          |
|                                                                                                    | Show Key Assignments   |                                                          |
|                                                                                                    | Plug-in Manager        |                                                          |
|                                                                                                    | 🕮 Program AVR          | Connect                                                  |
|                                                                                                    | 🚟 Flip 3.2.0           | Auto Connect                                             |
|                                                                                                    | A sum out to a sum     | and an end of the second                                 |
|                                                                                                    | AVR Wireless Services  | Write Hash                                               |
|                                                                                                    | AVR Wireless Services  | Write EEPROM                                             |
|                                                                                                    | AVR Wireless Services  | Write Flash<br>Write EEPROM<br>Read EEPROM               |
|                                                                                                    | AVR Wireless Services  | Write Hash<br>Write EEPROM<br>Read EEPROM<br>Start Auto  |
| ct AVR Programmer                                                                                                    | AVR Wireless Services  | Write Flash<br>Write EEPROM<br>Read EEPROM<br>Start Auto |
|                                                                                                    | AVR Wireless Services  | Write Hash<br>Write EEPROM<br>Read EEPROM<br>Start Auto  |
| Ct AVR Programmer<br>tform:<br>K500 or AVRISP<br>AGI IUE                                                                         | AVR Wireless Services  | Write Hash<br>Write EEPROM<br>Read EEPROM<br>Start Auto  |
| torm:<br>K500 or AV RISP<br>AG IUE<br>AG IUE<br>AG IUE<br>AG IUE<br>AG IUE<br>AG IUE<br>AG IUE                                   | AVR Wireless Services  | Connect                                                  |
| torm:<br>K500 or AV RISP<br>AG IUE<br>AG IUE<br>AG ICE mkII<br>/RISP mkII<br>/RISP mkII<br>/RISP mkII                            | AVR Wireless Services  | Connect                                                  |
| CLAVR Programmer<br>tform:<br>K500 or AV RISP<br>AG ICE<br>AG ICE<br>AGICE mkII<br>/RISP mkII<br>/RISP mkII<br>/R Dragon<br>K600 | AVR Wireless Services  | Connect<br>Cancel<br>Baud rate:<br>115200                |

5. หลังจากที่ทำการ Connect เรียบร้อยแล้วให้ทดสอบการเชื่อมต่อโดยเลือกที่ tab ของ Main พร้อม กับเลือกเบอร์ของ MCU เป็น ATmega88 และเลือก Programming Mode and target Settings เป็น ISP mode แล้วทดสอบเลือก Read Signature ดู ซึ่งถ้าทุกอย่างถูกต้องควรได้ผลดังรูป

| ATmega88              | •                  | Erase Device   |           |
|-----------------------|--------------------|----------------|-----------|
| 0x1E 0x93 0x0A <      | (                  | (Read Signatur |           |
| Signature matches sel | lected device      |                |           |
| Programming Mode an   | d Target Cottings  |                |           |
| ICD weeds             | id Talget Settings | Sattings       | <b>1</b>  |
| ISP mode              |                    | Jettings       |           |
|                       |                    | IOD F          | E7 C0 LU- |

- 6. ให้เลือกไปที่ tab ของ Program พร้อมทั้งเลือก ตัวเลือกต่างๆดังนี้
  - Device ให้เลือก Erase device before flash programming และ Verify device after programming
  - Flash ให้เลือก Input HEX File เป็น BOOT\_EASY88\_MANUAL\_19\_6608MHZ.HEX จากนั้นให้เลือกที่ Program เพื่อสั่ง Program Bootloader ให้กับ MCU ซึ่งจะได้ผลดังรูป

| AVRISP | in ISP mode wi         | th ATmega      | 188              |               |                     | 05      |
|--------|------------------------|----------------|------------------|---------------|---------------------|---------|
| Main   | Program Fuses          | LockBits /     | Advanced   HV    | /Settings   H | W Info   Auto       | 5       |
|        | ice<br>Erase Device    | ]              |                  |               |                     |         |
| F      | Erase device be        | fore flash pro | gramming         | 🔽 Verify      | device after progra | mming 3 |
| Flash  | h<br>Cluse Current Sim | ulator/Emulat  | or ELASH Mem     | 501           |                     |         |
| C      | Input HEX File         | r_easy88_m     | nanual\default\{ | BOOT_EASY8    | 38_MANUAL.he        |         |
| (      | Program                |                | Verify           |               | Read                |         |
| EEP    | ROM                    |                |                  |               |                     | $\geq$  |
| han    | man                    |                | m                | ~~~           | man                 | $\sim$  |

ETT CO.,LTD

- หลังจากที่ทำการโปรแกรม Code ให้กับ MCU เรียบร้อยแล้ว ให้เลือกมาที่ Tab ของ Fuses เพื่อทำ การสั่งโปรแกรม Fuse Bit ให้กับ MCU โดยให้เลือกกำหนดค่าตัวเลือกดังนี้
  - BOOTSZ ให้เลือกเป็น Boot Flash size = 1024 word start address = \$0C00
  - BOOTRST ให้เลือก Enable
  - SPIEN ให้เลือก Enable
  - SUT\_CKSEL ให้เลือกเป็น Ext.Crystal Osc 8.0MHz;Start-up time PWRDN/RESET : 16K CK/14 ซึ่งเป็นตัวเลือกด้านล่างสุด

เมื่อเลือกตัวเลือกต่างๆครบแล้วจึงสั่ง Program ซึ่งควรได้ผลดังรูป

| lain Program F | uses LockBits Advanced HW Settings HW Info Auto                   |
|----------------|-------------------------------------------------------------------|
| Fuse           | Value                                                             |
| BOOTSZ         | Boot Flash size=1024 words Boot address=\$0C00                    |
| BOOTRST        | ✓                                                                 |
| RETUISBL       |                                                                   |
| DWEN           |                                                                   |
| SPIEN          |                                                                   |
| WUTUN          |                                                                   |
| EESAVE         |                                                                   |
| BODLEVEL       | Brown-out detection disabled                                      |
| CKDIV8         |                                                                   |
| СКОЦТ          |                                                                   |
| SUT_CKSEL      | Ext. Crystal Osc. 8.0- MHz; Start-up time PWRDWN/RESET: 16K CK/14 |
| EXTENDED       | 0xF8                                                              |
| HIGH           | 0xDF                                                              |

8. หลังจากทำการสั่ง program Fuse Bit เรียบร้อยแล้ว ให้เลือก Tab มาที่ LockBits แล้วเลือกการ Protect เฉพาะ Bootloader โดยเลือก BLB1 เป็น LPM and SPM prohibited in Boot Section แล้วสั่ง program เป็นอันเสร็จสิ้นกระบวนการ Program Bootloader

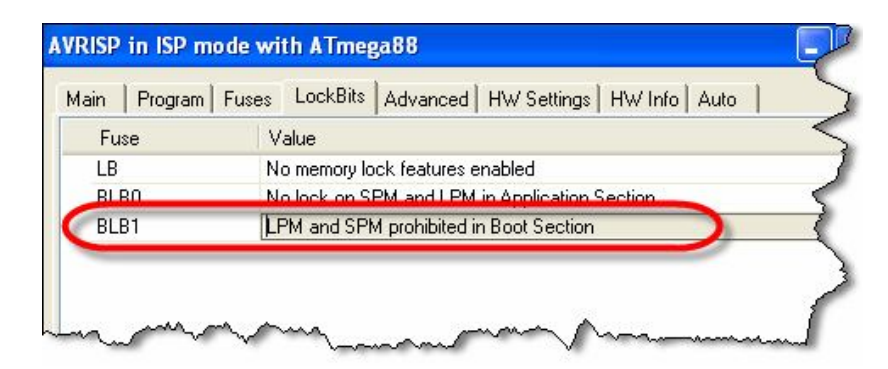

#### การสั่งโปรแกรม Hex File ให้กับบอร์ด ET-EASY AVR LCD ผ่าน Bootloader

ในการพัฒนาโปรแกรมของ บอร์ด ET-EASY AVR LCD ในรูปแบบของ AVR Microcontroller นั้น หลังจากที่ทำการเขียนโปรแกรม และสั่งแปลคำสั่งจนได้ HEX File เรียบร้อยแล้วในการสั่ง Program HEX Code ที่ได้จากการแปลคำสั่งของโปรแกรมนี้ ผ่านทางโปรแกรม Bootloader ของบอร์ดนั้น ขอแนะนำให้ใช้ โปรแกรม AVRDude โดยใช้งานผ่าน AVRDudeGUI ซึ่งมีขั้นตอนดังนี้

- ทำการสร้างโฟลเดอร์ชื่อ AVRDUDE ไว้ใน Drive C ("C:\AVRDUDE\") จากนั้นให้ทำการ Copy โปรแกรมของ avrdude และ avrdudeGUI ไว้ใน "C:\AVRDUDE\" โดยจะมีทั้งหมด 3 ไฟล์ด้วยกัน คือ avrdude.exe, avrdude.conf และ avrdudegui.exe
- 2. สั่ง Run Program AVRDude.EXE แล้วเลือกที่ Tab ของ Configuration ให้เลือกกำหนดค่าต่างๆ ดังต่อไปนี้

| 🛸 AVRDude     | GUI v   | 1.3 (avrd  | ude 5.2   | )       |       |   |             |      |       |            |           | × |
|---------------|---------|------------|-----------|---------|-------|---|-------------|------|-------|------------|-----------|---|
| Configuration | Files   | Fuses      | Options   | GivelO  | About | ] |             |      |       |            | · · · · · |   |
| Location of a | vrdude: |            |           |         |       |   |             |      |       |            |           |   |
| C:VAVRDud     | e\AVR[  | )udeGUI.ex | e         |         |       |   |             |      |       |            |           | ] |
| Classian      | 6 - It  |            | tion film |         |       |   |             |      |       |            |           |   |
| C:VAVRDud     | e\avrdu | de.conf    | don nie.  |         |       |   |             |      |       |            |           | ٦ |
| - During      |         | -          |           |         |       |   | LD. L.L     |      |       |            |           |   |
| -p Device:    |         | -c Program | omer:     | -P Port |       | ~ | -b Baudrate | ~    | -B Se | t Dit Cloc | CK to:    | ٦ |
|               |         |            |           |         |       |   |             | Stop |       | Exec       | ute       | ) |
| <             |         |            |           |         |       |   |             |      |       |            | 2         | 8 |

หมายเหตุ ถ้าหมายเลข Comport มากกว่า com8 ให้พิมพ์หมายเลข Comport ลงไปในช่องรับค่า ของ –P Port ได้เอง เช่น com9 แต่ถ้าหมายเลข Comport มีค่าเป็น 2 หลักให้ เพิ่มเครื่องหมาย "\\.\" นำหน้าชื่อหมายเลข Comport ลงไปด้วย เช่น ถ้าใช้กับ Com13 ก็ให้กำหนดเป็น *"*\\.com13" เป็นต้น ให้ทำการกำหนดค่า Configuration ให้กับโปรแกรม AVRDudeGUI ดังนี้

- Location of avrdude ให้เลือกไปที่ชื่อและที่อยู่ของไฟล์ avrdude.exe ที่ได้ติดตั้งไว้ตาม ขั้นตอนที่ 1 ซึ่งก็คือ "C:\AVRDude\avrdude.exe"
- -C Location of alternate configuration file ให้เลือกไปที่ชื่อและที่อยู่ของไฟล์ avrdude.conf ที่ได้ติดตั้งไว้ตามขั้นตอนที่ 1 ซึ่งก็คือ "C:\AVRDude\avrdude.conf"
- -p Device ให้เลือกเป็น m88
- -c Programmer ให้เลือกเป็น stk500
- -p Port ให้เลือกเป็นหมายเลข Comport ตามที่ต่อไว้จริงกับคอมพิวเตอร์ PC
- -b Baudrate ให้เลือกกำหนดเป็น 19200
- เปลี่ยน Tab ไปที่ File แล้วเลือกกำหนดส่วนของ Flash โดยให้เลือก Write และ Verify พร้อมทำ กำหนดชื่อ HEX File ไฟล์ ที่ต้องการจะโปรแกรม ซึ่งในที่นี้จะใช้ HEX File ที่ได้จากตัวอย่างที่เขียน ด้วยภาษาซีของ WinAVR ซึ่งจะอยู่ใน "C:\AVRDude\base88\_led.hex" ดังรูป

| AVRDude GUI v      | 1.3 (avrdude 5.2)    |        |              |
|--------------------|----------------------|--------|--------------|
| onfiguration Files | Fuses Options GivelO | About  |              |
| Flash              |                      |        |              |
| Vrite Vrite        | Read                 | Verify | Format:      |
| C:\AVRDude\bas     | e88_led.hex          |        | Autodetect 💌 |
| EEPROM             |                      |        |              |
| Write              | Read                 | Verify | Format:      |
|                    |                      |        | Autodetect 🔽 |
|                    |                      |        |              |
|                    |                      |        | Stop Execute |
|                    |                      |        |              |
|                    |                      |        |              |
|                    |                      |        |              |
|                    |                      |        |              |
|                    |                      |        |              |
|                    |                      |        |              |
|                    |                      |        |              |
|                    |                      |        |              |
|                    |                      |        | >            |

 เมื่อกำหนดค่าต่างๆให้กับโปรแกรมเรียบร้อยแล้ว ให้เลือกที่ Execute ที่อยู่ใน Tab ของ Files ซึ่ง โปรแกรม avrdude จะเริ่มต้นทำการ โปรแกรม HEX File ให้กับบอร์ดทันที ให้รอจนเสร็จดังรูป

|                                                                                                    | Fuses Options GivelO                                | About                                  |              |
|----------------------------------------------------------------------------------------------------|-----------------------------------------------------|----------------------------------------|--------------|
| Flash                                                                                                  |                                                     |                                        |              |
| Vrite                                                                                                  | Read                                                | Verify                                 | Formati      |
| C:\AVRDude\ba                                                                                          | use88 led.hex                                       |                                        | Autodetect   |
|                                                                                                    | _                                                   |                                        |              |
| EEPROM                                                                                                 |                                                     |                                        |              |
| Write                                                                                                  | Read                                                | Verify                                 | Format:      |
|                                                                                                    |                                                     |                                        |              |
|                                                                                                    |                                                     |                                        | Stop         |
| ding                                                                                                   |                                                     |                                        | Stop         |
| ding  <br>ding   #####<br>ding   #####                                                                 | *****                                               |                                        | Stop Execute |
| ding  <br>ding   #####<br>ding   #####<br>ding   #####                                                 | *****                                               |                                        | Stop Execute |
| ding  <br>ding   #####<br>ding   #####<br>ding   #####<br>ding   #####                                 | *****                                               | *****                                  | Stop Execute |
| ding  <br>ding   #####<br>ding   #####<br>ding   #####<br>ding   #####<br>dude.exe: ve<br>dude.exe: 23 | ********<br>*****************************           | ed                                     | Stop Execute |
| ding  <br>ding   #####<br>ding   #####<br>ding   #####<br>dude.exe: ve<br>dude.exe: ve                 | *******<br>********<br>********************<br>**** | ************************************** | Stop Execute |
| ding  <br>ding   #####<br>ding   #####<br>ding   #####<br>dude.exe: ve<br>dude.exe: 23<br>dude.exe don | SSSSSSSSSSSSSSSSSSSSSSSSSSSSSSSSSSSSSS              | ed                                     | Stop Execute |

5. หลังจากสั่งโปแกรมเสร็จให้กดสวิตช์ RESETบอร์ดจะเริ่มต้นทำงานทันที โดยจะเห็น LED กระพริบ ติด และ ดับ สลับกันไปมาไม่รู้จบ

#### การพัฒนาโปรแกรมของ ET-EASY AVR LCD ด้วย Arduino

ตามปรกติแล้วบอร์ด ET-EASY AVR LCD จะทำการ ติดตั้งโปรแกรม Bootloader ไว้ให้เรียบร้อย แล้ว โดยใช้ Bootloader ชื่อ "BOOT\_EASY88\_MANUAL\_19\_6608MHZ.HEX" ซึ่งเป็น Bootloader ที่ ทางทีมงาน อีทีที ได้นำต้นฉบับจาก Arduino มาปรับปรุงเงื่อนไขการทำงานใหม่ เพื่อให้การทำงาน สอดคล้องกับระบบฮาร์ดแวร์ของบอร์ด ET-EASY AVR LCD ได้ดียิ่งขึ้น โดยโปรแกรม Bootloader นี้จะใช้ สำหรับติดต่อสื่อสารเพื่อสั่ง Upload Code จากคอมพิวเตอร์ PC ให้กับ MCU ในบอร์ดทำงาน โดยไม่ต้อง ใช้เครื่องโปรแกรมภายนอกให้ยุ่งยาก ซึ่ง คุณสมบัติของ Bootloader ที่ทาง อีทีที ปรับปรุงเพิ่มเติมขึ้น มี คุณสมบัติการทำงานเป็นดังนี้

- สื่อสารกับโปรแกรมภายนอกด้วย Protocol แบบ STK500 (STK500V1)
- ใช้ความเร็ว Baudrate 19200 โดยใช้ความถี่ XTAL 19.6608 MHz
- โปรแกรม Bootloader มีขนาด 2KByte ทำงานที่ตำแหน่ง 0x1800-0x1FFF
- ใช้ LED ที่ต่อกับขา Digital-13(PB5) เป็นตัวแสดงสถานะในขณะที่ Bootloader ทำงาน
- โปรแกรมใน Bootloader จะทำงานโดยอัตโนมัติทุกครั้งหลังการรีเซ็ต โดย MCU จะเริ่มต้นทำงาน ใน Bootloader นี้ก่อนเสมอ จากนั้นจะตรวจสอบสถานะทางโลจิกของขา PD2 โดยถ้าพบว่าขา PD2 เป็น HIGH ก็จะออกจากการทำงานใน Bootloader เพื่อไปเริ่มต้นทำงานตามคำสั่งที่เป็นของ ผู้ใช้โดยอัตโนมัติ แต่ถ้าพบว่าขา PD2 เป็น LOW จะเข้าทำงานใน Bootloader Programming Mode โดยในขณะที่ Bootloader Programming Mode ทำงาน ตอนเริ่มต้นจะเห็น LED ที่ต่อไว้ กับขาสัญญาณ Digital-13(PB5) กระพริบ 3 ครั้ง แล้วติดค้าง เพื่อรอการติดต่อสื่อสารจาก โปรแกรมสำหรับสั่งให้ทำการ Upload Code ให้กับ MCU จนกว่าจะถูกสั่งรีเซ็ต

สำหรับบอร์ด ET-EASY AVR LCD นั้น จะใช้สวิตช์ BL(PD2) และสวิตช์ RESET เป็นตัวเลือกการ ทำงานของ Bootloader ซึ่งถ้าต้องการให้ MCU ทำงานจาก Code ที่ผู้ใช้เขียนขึ้นก็ให้ใช้การกดสวิตช์ RESET เพียงอย่างเดียว แต่ถ้าต้องการให้ MCU เข้าสู่การทำงานใน Bootloader Programming Mode ก็ ให้กดสวิตช์ BL(PD2) ค้างไว้แล้วกดสวิตช์ RESET โดยต้องกดสวิตช์ BL(PD2) ค้างไว้ก่อนจนกว่าจะปล่อย สวิตช์ RESET แล้วจึงค่อยปล่อยสวิตช์ BL(PD2) เป็นลำดับสุดท้าย โดยจะสังเกตเห็น LED ที่ต่อไว้ที่ขา PB5 กระพริบ 3 ครั้งแล้วติดค้างรอไว้ เพื่อบอกให้ทราบว่า MCU เข้าทำงานใน Bootloader แล้ว

## การติดตั้งโปรแกรม Arduino

สำหรับโปรแกรม Arduino นั้น ได้รับการพัฒนาขึ้นมาให้สามารถใช้งานกับระบบปฏิบัติการแบบ ต่างๆ ได้หลาย Platform ซึ่งปัจจุบัน (เดือน ธันวาคม พศ.2551) โปรแกรมของ Arduino ได้รับการปรับปรุง เป็นรุ่น เวอร์ชั่น "Arduino-0012" แล้ว โดยมีโปรแกรมให้เลือกใช้งาน 4 Platform ทั้ง Windows,Mac OSx และ Linux โดยผู้อ่านสามารถเข้าไป ตรวจสอบ หรือ Download โปรแกรมรุ่นใหม่ๆของ Arduino มาใช้งาน ได้ฟรีโดยไม่เสียค่าใช้จ่ายใดๆจาก "http://arduino.cc/" หรือ "http://arduino.cc/en/Main/Software" ซึ่ง เป็นเวปไซต์ที่ได้รวบรวมรายละเอียดและข่าวคราวความเคลื่อนไหวต่างๆ เกี่ยวกับ Arduino มากมาย ซึ่ง ข้อมูลต่างๆจะได้รับการปรับปรุงอย่างต่อเนื่องเป็นประจำ

สำหรับกรณี ที่ผู้อ่านใช้งานกับบอร์ด Arduino ของ บริษัท อีทีที นั้น โปรแกรมต่างๆจะถูกรวบรวมไว้ใน แผ่น CD ROM เป็นที่เรียบร้อยแล้ว โดยโปรแกรมดังกล่าวจะเป็น รุ่นที่ได้รับการปรับแต่งรายละเอียดให้ สามารถใช้งานร่วมกันกับบอร์ดรุ่นต่างๆที่ทางบริษัท อีทีที ผลิตขึ้นมาใหม่ได้ด้วย นอกจากนี้แล้วทางบริษัท อีทีที ยังได้ทำการเพิ่มเติม Library ส่วนที่ทาง อีทีที พัฒนาปรับปรุงขึ้นมาใหม่รวมไว้ในชุดโปรแกรมดังกล่าว ด้วยแล้ว พร้อมกับทำการเพิ่ม Install Shield เข้าไปด้วยเพื่อให้ผู้ใช้สามารถทำการติดตั้งใช้งานโปรแกรมได้ โดยง่ายเช่นเดียวกันกับการ Install โปรแกรมทั่วๆไป

สำหรับขั้นตอนการติดตั้งโปรแกรมนั้น สามารถทำได้ตามขั้นตอนของ Wizard ในการติดตั้งของ โปรแกรมได้ทันที โดยมีลำดับขั้นตอนดังนี้

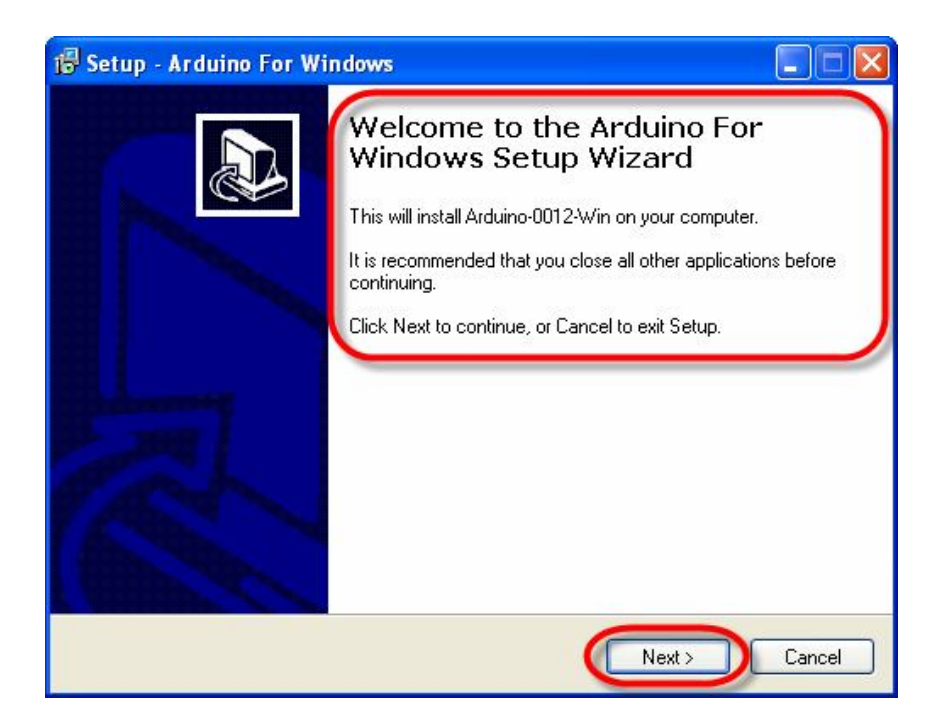

1. สั่ง Run ไฟล์ "ET-ARDUINO-0012-WIN.EXE" ซึ่งจะได้ผลดังรูป

 ในขั้นตอนนี้โปรแกรมจะให้กำหนด ตำแหน่งโฟลเดอร์ที่จะใช้สำหรับติดตั้งโปรแกรม ซึ่งให้เลือก กำหนดตามค่า Default ของโปรแกรมการติดตั้ง คือ C:Varduino-0012 แล้วเลือก Next ดังรูป

| 🕫 Setup - Arduino For Windows                                                 |         |
|-------------------------------------------------------------------------------|---------|
| Select Destination Location<br>Where should Anduine Fer Windows be installed? |         |
| Setup will install Arduino For Windows into the following folder.             | }rowse. |
| C: \Arduino-0012                                                              | Browse  |
|                                                                               |         |
| At least 0.8 MB of free disk space is required.                               |         |
| <pre></pre>                                                                   | Cancel  |

 ในขั้นตอนนี้โปรแกรมจะให้กำหนด ชื่อโฟลเดอร์ที่จะใช้สำหรับเรียกใช้โปรแกรมผ่านทางเมนูคำสั่ง ของ Windows ซึ่งในขั้นตอนนี้แนะนำให้เลือกกำหนดตามค่า Default ของโปรแกรมการติดตั้ง คือ C:Varduino-0012 แล้วเลือก Next ดังรูป

| 🕼 Setup - Arduino For Windows                                                       |                            |
|-------------------------------------------------------------------------------------|----------------------------|
| Select Start Menu Folder<br>Where should Setup place the program's shortcuts?       |                            |
| Setup will create the program's shortcuts in the followi                            | ng Start Menu folder.      |
| To continue, click Next. If you would like to select a different fo<br>Arduino-0012 | Ider, click Browse. Browse |
|                                                                                     |                            |
|                                                                                     |                            |
|                                                                                     |                            |
| < Back                                                                              | Next > Cancel              |

4. ในขั้นตอนนี้ให้เลือก Create a desktop icon ด้วย เพื่อให้โปรแกรมสร้าง Icon สำหรับเรียกใช้งาน โปรแกรมที่หน้า Desktop ให้ด้วย แล้วเลือก Next ดังรูป

| 19 Setup - Arduino For Windows                                                                                                    | _ 🗆 🛛   |
|----------------------------------------------------------------------------------------------------|---------|
| Select Additional Tasks                                                                                                    |         |
| Select the additional tasks you would like Setup to perform while installing Ardu<br>Windows, then click Next.<br>Additional icons<br>Create a desktop icon | ino For |
| <pre></pre>                                                                                                    | Cancel  |

5. เมื่อถึงขั้นตอนนี้ โปรแกรมก็พร้อมทำการติดตั้งแล้ว โดยโปรแกรมจะแสดงค่าตัวเลือกต่างๆ ที่ถูก กำหนดไว้ในขั้นตอนก่อนหน้านี้ให้ทราบ เมื่อทุกอย่างถูกต้องให้เลือก **Install** ซึ่งโปรแกรมก็จะ เริ่มทำการติดตั้งทันที

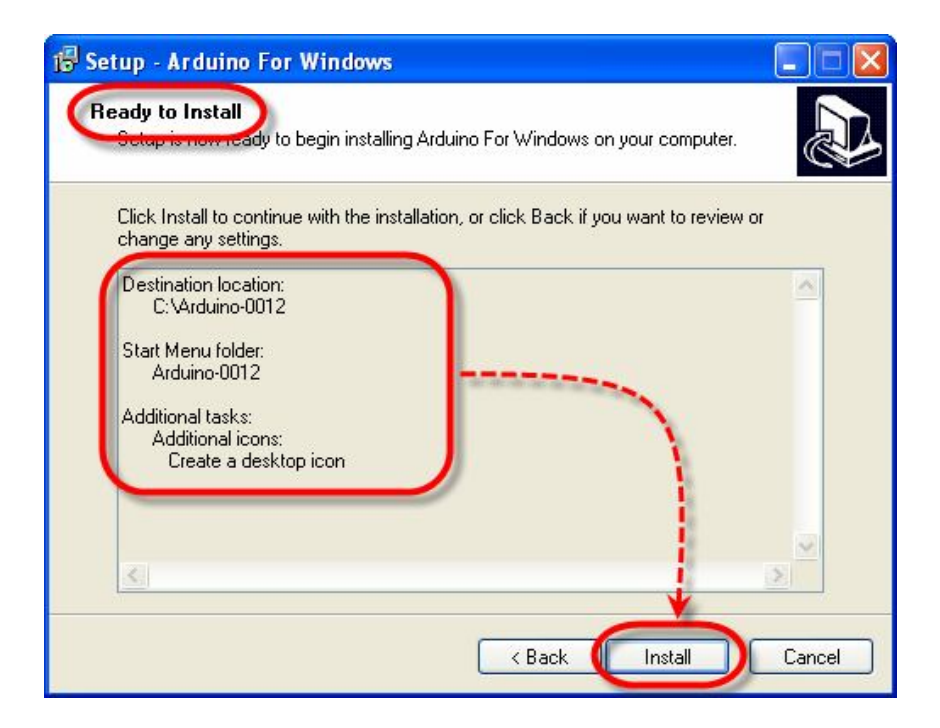

6. ให้รอจนกระทั้งขั้นตอนการติดตั้งเรียบร้อยแล้วเลือก Finish ดังรูป

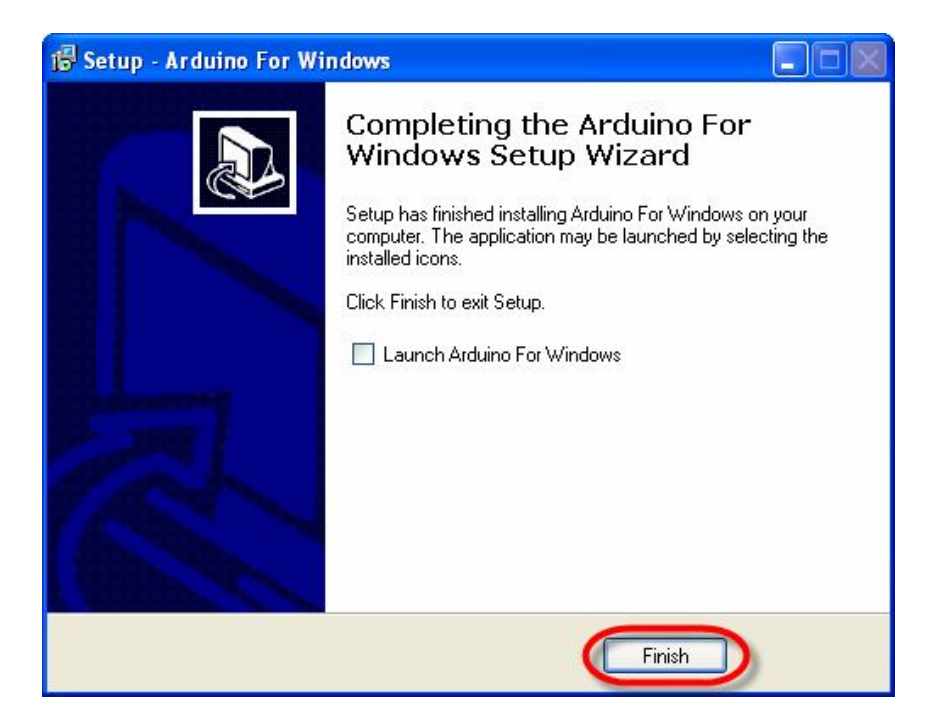

#### ทดสอบเขียนโปรแกรมใช้งานด้วย Arduino

หลังจากที่เราได้ทำการติดตั้งโปรแกรม **Arduino** เป็นที่เรียบร้อยแล้ว ก็เป็นอันเสร็จสิ้นขั้นตอนของ การเตรียมการแล้ว ลำดับขั้นตอนต่อจากนี้เป็นต้นไป ก็เป็นเรื่องของการใช้งาน การเขียนโปรแกรม และ การศึกษาเรียนรู้ต่างๆตามความต้องการแล้ว แต่ก่อนอื่นเราจะต้องทำการติดตั้งโปรแกรมของ **Arduino** เพื่อ ใช้เป็นโปรแกรมสำหรับศึกษาเรียนรู้ ซึ่งมีลำดับขั้นตอนดังต่อไปนี้

1. ทำการสั่ง Run โปแกรม "arduino.exe" จะได้ผลดังรูป

| 🕅 Arduino - 0012 Alpha                                                                                                    |                                                                                                    | × |
|----------------------------------------------------------------------------------------------------|----------------------------------------------------------------------------------------------------|---|
| File Edit Sketch Tools Help                                                                                                    |                                                                                                    |   |
| DO DYVI                                                                                                    |                                                                                                    |   |
| Blink                                                                                                    | e<br>E                                                                                                    |   |
| /*                                                                                                    |                                                                                                    | ^ |
| * Blink                                                                                                    |                                                                                                    |   |
| * The basic Arduino example.<br>* then off for one second, a<br>* depending on your Arduino<br>* or a built-in resistor so<br>* | Turns on an LED on for one second,<br>nd so on We use pin 13 because,<br>board, it has either a built-in LED<br>that you need only an LED. |   |
| * http://www.arduino.cc/en/T<br>*/                                                                                              | utorial/Blink                                                                                                    |   |
| <pre>int ledPin = 13;</pre>                                                                                                    | // LED connected to digital pin 13                                                                                                    |   |
| void <b>setup</b> ()<br>{                                                                                                    | <pre>// run once, when the sketch start:</pre>                                                                                             | s |
| <pre>pinMode(ledPin, OUTPUT); }</pre>                                                                                           | <pre>// sets the digital pin as output</pre>                                                                                               |   |
| void loop()<br>{                                                                                                    | // run over and over again                                                                                                    | * |
| <u>&lt;</u>                                                                                                    | 2                                                                                                    |   |
|                                                                                                    |                                                                                                    |   |
|                                                                                                    |                                                                                                    |   |
|                                                                                                    |                                                                                                    |   |
| 1                                                                                                    |                                                                                                    |   |

 ในครั้งแรกของการเรียกใช้งานโปรแกรม ให้ทำการกำหนดระบบฮาร์ดแวร์ที่จะใช้งานกับโปรแกรม ของ Arduino ให้เรียบร้อยเสียก่อน เนื่องจากในปัจจุบันนี้ มีการออกแบบวงจรและสร้างฮาร์ดแวร์ บอร์ดแบบต่างๆสำหรับนำมาใช้งานร่วมกับโปรแกรมพัฒนาของ Arduino ไว้มากมายหลายรุ่น โดย ในกรณีของบอร์ด ET-EASY AVR LCD ให้ทำการเลือกกำหนดชื่อบอร์ดเป็น "EASY88 BASE" โดยคลิกเมาส์ที่ "Tools → Board → "ET-EASY88 BASE" ดังรูป

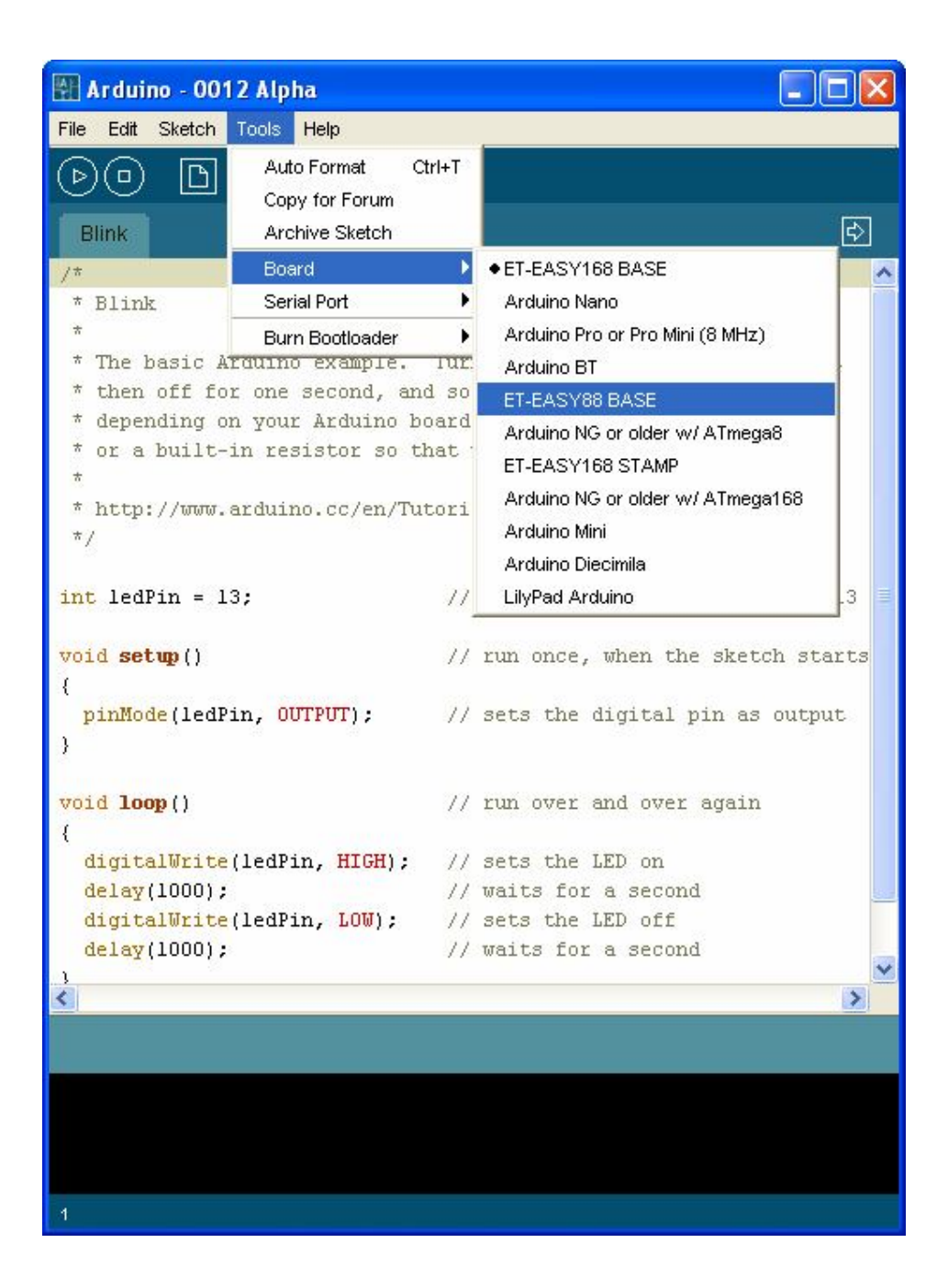

 เลือกกำหนดหมายเลขพอร์ต สำหรับติดต่อสื่อสารกับบอร์ด ให้ตรงกับหมายเลข Comport ที่ต่อใช้ งานไว้จริงในเครื่องคอมพิวเตอร์ PC เช่น ถ้าหมายเลข Comport ของเครื่องคอมพิวเตอร์ PC เป็น COM5 ให้คลิกเมาส์ที่ Tools → Serial Port → COM5 ดังรูป

```
🚰 Arduino - 0012 Alpha
File
   Edit Sketch Tools Help
                  Auto Format
                              Ctrl+T
 ⊳)
    (\Box)
           B
                  Copy for Forum
                                                                    €
  Blink
                  Archive Sketch
                  Board
                                  .
1 *
                                                                       ~
                 Serial Port
                                       COM3
 * Blink
                                       COM4
                 Burn Bootloader
                                   .
                                TUE V COM5
 * The basic Arguino example.
                                              D on for one second,
 * then off for one second, and so on...
                                            we use pin 13 because,
 * depending on your Arduino board, it has either a built-in LED
 * or a built-in resistor so that you need only an LED.
 * http://www.arduino.cc/en/Tutorial/Blink
 */
int ledPin = 13;
                                // LED connected to digital pin 13
void setup()
                                // run once, when the sketch starts
  pinMode(ledPin, OUTPUT);
                               // sets the digital pin as output
3
void loop()
                                 // run over and over again
{
  digitalWrite(ledPin, HIGH); // sets the LED on
  delay(1000);
                                 // waits for a second
  digitalWrite(ledPin, LOW); // sets the LED off
                                 // waits for a second
  delay(1000);
3
<
                                                                    >
```

 ทดสอบเขียนโปรแกรม โดยคลิกเมาส์ที่ File → New แล้วพิมพ์โปรแกรมทดสอบ หรืออาจใช้การ สั่งเปิดไฟล์ตัวอย่างที่สร้างไว้แล้วขึ้นมาแทนก็ได้ โดยในที่นี้ขอแนะนำให้ทดสอบด้วยโปรแกรมไฟ กระพริบ โดยให้เลือก "File → sketchbook → Examples → Digital → Blink" ซึ่งจะได้ดังรูป

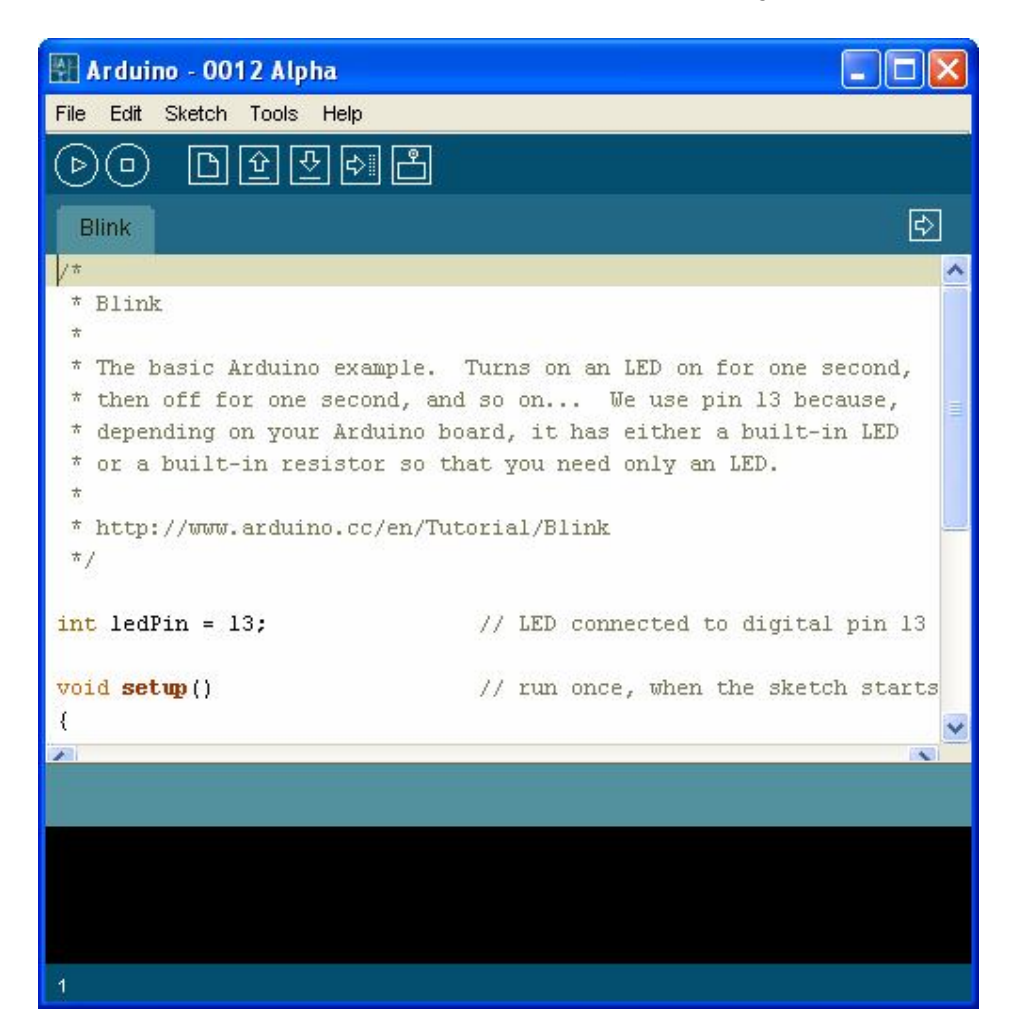

```
int ledPin = 13;
void setup()
{
    pinMode(ledPin, OUTPUT);
}
void loop()
{
    digitalWrite(ledPin, HIGH);
    delay(1000);
    digitalWrite(ledPin, LOW);
    delay(1000);
```

5. สั่งแปลโปรแกรมโดยคลิกเมาส์ที่ "Sketch -> Verify/Compile" ดังตัวอย่าง

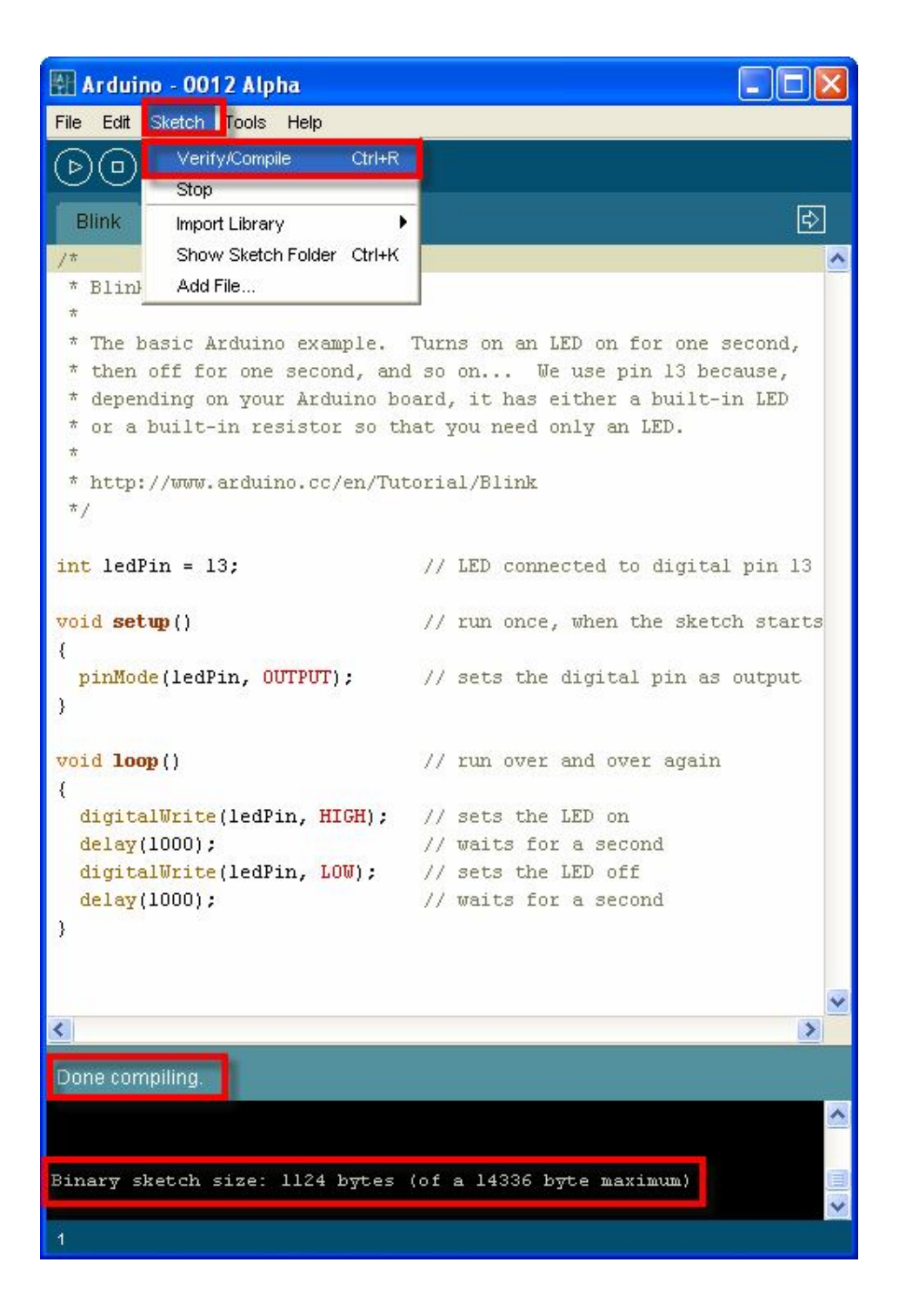

6. สั่ง Download Code ให้กับบอร์ด โดยคลิกเมาส์เลือกที่ "File → Upload to I/O Board" แล้วรอ สักครู่จนโปรแกรมทำงานเสร็จ ซึ่งควรได้ผลดังรูป

| 📲 Arduino - 001            | 2 Alpha       |                                                | × |
|----------------------------|---------------|------------------------------------------------|---|
| File Edit Sketch           | Tools Help    |                                                |   |
| New                        | Ctrl+N        | <u>ब</u>                                       |   |
| Sketchbook                 | •             |                                                |   |
| Save                       | Ctrl+S        | ¢                                              |   |
| Save As                    | Ctrl+Shift+S  |                                                | ^ |
| Upload to I/O Boar         | rd Ctrl+U     |                                                |   |
| Page Setup                 | Ctrl+Shift+P  |                                                |   |
| Print                      | Ctrl+P        | e. Turns on an LED on for one second,          |   |
| Preferences                | Ctrl+,        | and so on We use pin 13 because,               |   |
| Quit                       | Ctrl+Q        | to that you need only an IFD                   |   |
| *                          |               | so chac you need only an LED.                  |   |
| * http://www.              | arduino.cc/e  | n/Tutorial/Blink                               |   |
| */                         |               |                                                |   |
|                            |               |                                                |   |
| <pre>int ledPin = 13</pre> | 3;            | // LED connected to digital pin 13             |   |
| 100 A 100 A 100 A          |               |                                                |   |
| vold setup()               |               | <pre>// run once, when the sketch starts</pre> |   |
| ninMode(ledP               | in. OUTPUTT): | // sets the digital nin as output.             |   |
| }                          | ,,,           | ), beeb are argicar pin ab caopao              |   |
|                            |               |                                                |   |
| <pre>void loop()</pre>     |               | // run over and over again                     |   |
| {                          |               |                                                |   |
| digitalWrite               | (ledPin, HIG  | H); // sets the LED on                         |   |
| delay(1000);               |               | // waits for a second                          |   |
| digitalWrite               | (ledPin, LUw  | ); // sets the LED off                         |   |
| 1 (1000);                  |               | // Walts for a second                          | - |
| 1                          |               |                                                | ~ |
|                            | -             |                                                |   |
| Done uploading.            |               |                                                |   |
| Binary sketch s            | ize: 1124 b   | ytes (of a 14336 byte maximum)                 |   |
|                            |               |                                                |   |
|                            |               |                                                |   |
|                            |               |                                                |   |
| 1                          |               |                                                |   |

 หลังจากที่ทำการ Upload Code ให้กับบอร์ดเป็นที่เรียบร้อยแล้ว บอร์ดก็จะเริ่มต้นทำงานตาม คำสั่งที่เขียนไว้ในโปรแกรมทันที โดยจะสังเกตเห็น LED กระพริบ ติด และ ดับ สลับกันไปมา ด้วย ความเร็วประมาณ 1 วินาที ตลอดเวลา

## การพัฒนาโปรแกรมของ ET-EASY AVR LCD แบบ AVR Microcontroller

ในกรณีที่ผู้ใช้ต้องการที่จะพัฒนาโปรแกรมให้กับบอร์ด ET-EASY AVR LCD แบบปรกติ ในรูปแบบของไมโครคอนโทรลเลอร์ AVR ก็สามารถทำได้ โดยสามารถเลือกภาษาในการเขียนโปรแกรม ได้ เอง ซึ่งในกรณีนี้ผู้ใช้สามารถเลือกใช้ภาษาใดๆก็ได้ที่รองรับการใช้งานกับ MCU ตระกูล AVR เบอร์ ATmega88 โดย ผู้ใช้งานสามารถบริหารจัดการระบบทรัพยากรต่างๆที่อยู่ภายในตัว ATmega88 ได้เอง ทั้งหมด โดยสามารถทำได้ 2 แนวทางคือ

- การพัฒนาโปรแกรมโดยใช้เครื่องโปรแกรมภายนอก ในกรณีนี้จะมีข้อดีคือ ไม่สูญเสีย ทรัพยากรใดๆเลย ผู้ใช้สามารถใช้งานและกำหนดคุณสมบัติการทำงานของทรัพยากรต่างๆที่มีอยู่ ใน MCU ได้เอง ตามต้องการ แต่มีข้อเสียคือ ต้องมีเครื่องโปรแกรมภายนอก สำหรับทำหน้าที่ โปรแกรม Code ให้กับ MCU โดยสามารถใช้ได้กับเครื่องโปรแกรมทุกรุ่นที่ รองรับการใช้งานกับ MCU เบอร์ ATmega88 และมีขั้วต่อตามมาตรฐาน AVRISP ของ ATMEL
- การพัฒนาโปรแกรมโดยใช้งานร่วมกับ Bootloader ในกรณีนี้จะมีข้อดี คือ เมื่อทำการเขียน โปรแกรมเสร็จแล้วสามารถสั่ง Program Code ให้กับ MCU ผ่านทางโปรแกรม Bootloader ที่ ติดตั้งไว้แล้วได้ทันที โดยไม่ต้องใช้เครื่องโปรแกรมภายนอก แต่มีข้อจำกัด คือ ต้องเสียพื้นที่ หน่วยความจำ Flash สำหรับเก็บ Code โปรแกรมไป 2KByte (0x1800 -0x1FFF) เพื่อใช้ติดตั้ง โปรแกรม Bootloader ซึ่งตามปรกติแล้วบอร์ด ET-EASY AVR LCD จะทำการ ติดตั้งโปรแกรม Bootloader ไปให้เรียบร้อยแล้ว โดยในกรณีนี้ผู้ใช้จะสามารถเขียนโปรแกรมใช้งานได้ทั้งหมด จำนวน 6 Kbyte จากที่มีอยู่ทั้งหมด 8Kbyte โดยต้องเขียนโปรแกรมให้มีตำแหน่งการทำงานของ Code อยู่ระหว่างตำแหน่งแอดเดรส 0x0000 ถึง 0x17FF (0x0C00 - 0x0FFF K Word) ส่วน SRAM,EEPROM และทรัพยากรอื่นๆที่มีอยู่ใน MCU ผู้ใช้ยังสามารถใช้งานได้ครบตามจำนวนที่มี อยู่ในตัว MCU ทุกประการ

#### ตัวอย่างการพัฒนาโปรแกรมด้วย WinAVR โดยใช้งานร่วมกับ Bootloader

ตัวอย่างที่จะแสดงต่อไปนี้จะแสดงให้เห็นวิธีการพัฒนาโปรแกรมให้กับ ATmega88 ด้วยภาษาซี โดยใช้โปรแกรม AVR Studio4 ของ ATMEL ร่วมกับ Compiler ภาษาซีของ WinAVR

1. สั่ง Run Program AVR Studio4

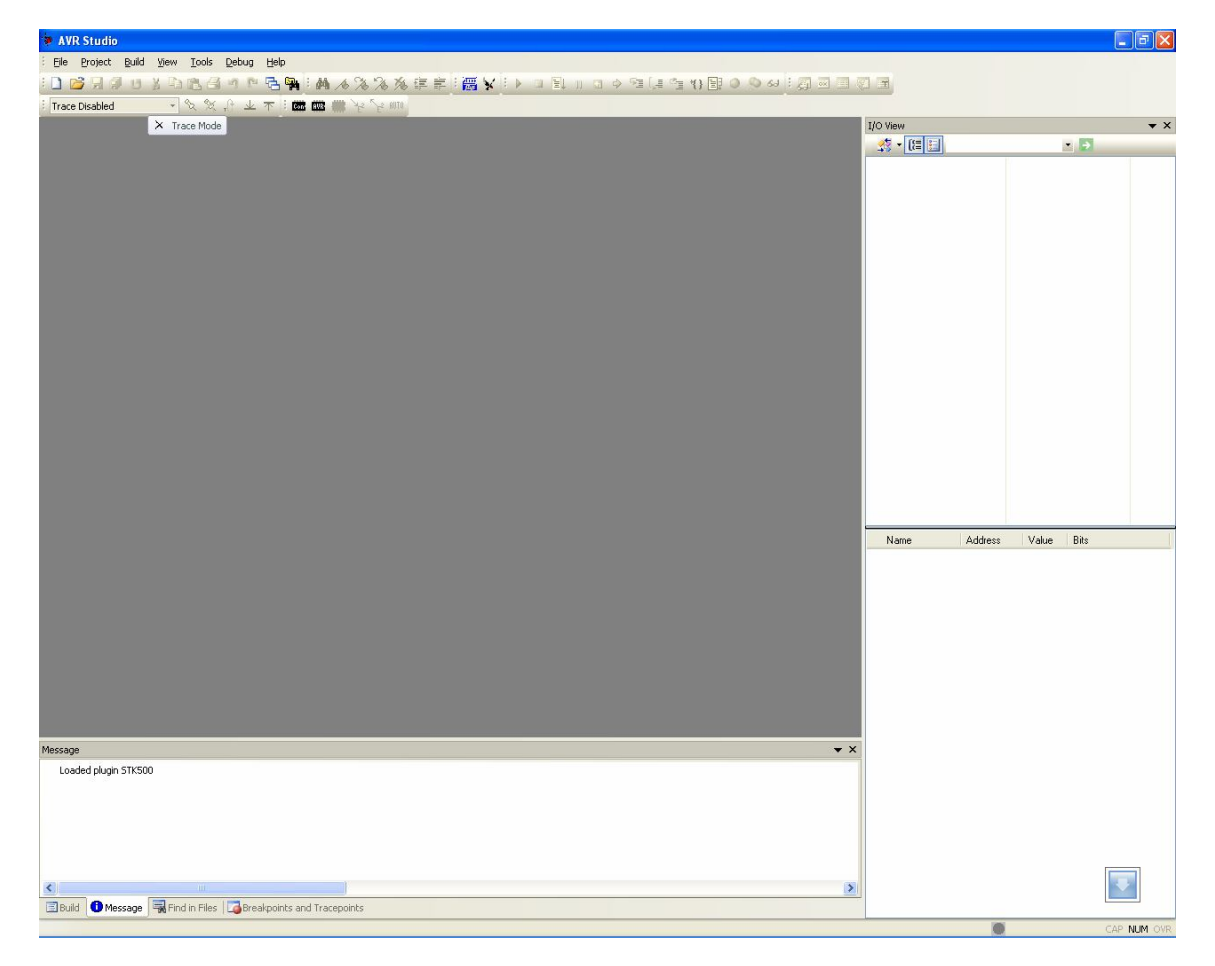

- สั่งสร้าง project ใหม่ โดยเลือกที่ project → New project จากนั้นเลือกกำหนดตัวเลือกต่างๆ ให้กับโปรแกรมดังนี้
  - Project type เลือกกำหนดเป็น AVR GCC
  - Location สำหรับบันทึก project ให้ระบุตำแหน่ง Folder ที่ต้องการใช้บันทึกไฟล์ และ Code ต่างของ project ในตัวอย่างกำหนดไว้ที่ "C:\test\_easy88\"
  - Poject name ให้กำหนดชื่อ project ตามต้องการในตัวอย่างกำหนดเป็น "led\_blink" และให้ เลือก Create initial file ไว้ด้วย ซึ่งเมื่อเราทำการกำหนดชื่อ project name เสร็จแล้ว โปรแกรม จะสร้างไฟล์ ที่มีชื่อเดียวกันกับ project name ให้เองโดยอัตโนมัติ

 เมื่อกำหนดค่าตัวเลือกต่างๆ ให้กับโปรแกรมเรียบร้อยแล้ว ให้เลือกที่ Next แล้วกำหนดค่าใน Debug platform เป็น AVR Simulator และเลือก Device เป็น ATmega88 ดังรูป

| 04                    | Create new project<br>Project type:<br>Atmet A1/B Assembler<br>AVR GCC | Project name:<br>led_blink<br>Cteate initial file<br>Initia file: | Create folder |
|-----------------------|------------------------------------------------------------------------|-------------------------------------------------------------------|---------------|
| Sind                  | Location:<br>C:\test_easy88\                                           | let_blink                                                         | .c            |
| Ver 4.15.623 🦵 Show d | ialog at startup                                                       | ext>>> Finish Car                                                 | ncel Help     |

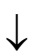

| AVIT Diagon   | ATmega64A   |  |
|---------------|-------------|--|
| AVE ONE       | ATmega8     |  |
| AVR Simulator | AT mega8515 |  |
| ICE200        | ATmega000   |  |
| ICE 40        | ATmegador   |  |
| ICE50         | ATmega88PA  |  |
| JTAG ICE      | ATmega8A    |  |
|               | Altiny11    |  |
|               | ATtinu13    |  |

ETT CO.,LTD

 ให้พิมพ์คำสั่งของโปรแกรมสำหรับทดสอบการทำงาน ในหน้าต่าง Text Editor ของโปรแกรม โดย ในที่นี้จะทดสอบด้วย Codeโปรแกรม สำหรับทำหน้าที่เป็นไฟกระพริบที่ PB5 ซึ่งเป็น LED ที่ติดตั้ง ไว้บนบอร์ด ET-EASY AVR LCD อยู่แล้ว ดังตัวอย่าง

```
/* Program Test LED Blinking
                       */
/* Board : ET-EASY AVR LCD */
                        */
/* MCU : ATmega88
/* X-TAL : 19.6608MHz
                        */
#include <avr/io.h>
#define F_CPU 19660800UL // X-TAL = 19.6608 MHz
#include <util/delay.h>
#define PORT_LED PORTB
                       // Port Drive LED = PB
#define DIR_LED DDRB
                       // Port Direction
#define LED 5
                       // Pin Drive LED = PB5
/*Delay 1..65535 mS */
/*********************/
void delay_ms(unsigned int time)
 while(time-->0)
 {
  _delay_ms(1.0);
}
int main (void)
{
 DIR_LED = (1<<LED); // Pin Drive LED = Out
 while(1)
 {
   delay_ms(200);
  PORT_LED |= (1<<LED); // Pin LED = 1
   delay_ms(200);
 }
```

# ้ คู่มือการใช้งานบอร์ดไมโครคอนโทรลเลอร์รุ่น ET-EASY AVR LCD(Update:27/8/2012)

| AVR Studio - [C:\test_easy88\led_blink.c                                                          | 1                                                                                                    |
|---------------------------------------------------------------------------------------------------|----------------------------------------------------------------------------------------------------|
| Eile Project Build Edit View Tools De                                                             | bug Window Help                                                                                                    |
| E 🗳 🖌 🖉 U 🖇 🖻 😤 🔄 🥠 🏱 🔁                                                                           | № 1 № № % % 淳 車 1  🖌 🔋 1 ト 🗆 🖳 🛛 🗢 🧹                                                                                                    |
| : Trace Disabled 🛛 👻 🕅 🔽 不                                                                        | i 📾 🎟 🗰 🖓 🎋 💷 🎬 🏙 🏶 🗙 🇐                                                                                                    |
| AVR GCC   X Ied_blink (default)  G Source Files  Header Files  External Dependencies  Other Files | <pre>/******/ /* Program Test LED Blinking */ /* Board : ET-BASE AVR EASY88 */ /* MCU : ATmega88 */ /* MCU :: ATmega88 */ /* X-TAL : 19.6608MHz */ #define F_CPU 19660800UL // X-TAL = 19.6608 MHz #define F_CPU 19660800UL // X-TAL = 19.6608 MHz #include <util delay.h=""> #define PORT_LED PORTB // Port Drive LED = PA #define DIR_LED DDRB // Port Direction #define LED 5 // Pin Drive LED = PB /************************************</util></pre> |
|                                                                                                   | int main (void)<br>{<br>DIR_LED  = (1< <led); drive="" led="Ov&lt;/td" pin=""></led);>                                                                                                    |

 หลังจากพิมพ์ Code โปรแกรมเสร็จแล้วให้สั่งแปลโปรแกรม โดยเลือกที่ build →rebuild all ซึ่ง ผลจากการแปลคำสั่งจะได้เป็น HEX File ที่มีชื่อเดียวกันกับ project ที่สร้างไว้ ดังรูป

| MET 2                                                                                                    |                                                                                                    |
|----------------------------------------------------------------------------------------------------|----------------------------------------------------------------------------------------------------|
| nid                                                                                                    |                                                                                                    |
| Build started 29.12.2008 at 14:41:38<br>avr-gcc -mmcu=atmega88 -Wall -gdwarf-2 -Os -sto<br>avr-gcc -mmcu=atmega88 -Wl,-Map=led_blink.map 10<br>avr-objcopy -O ihex -R .eeprom -R .fuse -R .lock<br>avr-objcopy -j .eepromset-section-flags=.eepp<br>avr-objdump -h -S led_blink.elf > led_blink.lss | d=gnu99 -funsigned-char -funsigned-bitfields -fp<br>ed_blink.o -oled_blink.elf<br>x -R .signature led_blink.elf led_blink.hex<br>com="alloc,load"change-section-lma .eeprom=0 |
| AVR Memory Usage<br><br>Device: atmega88                                                                                                    |                                                                                                    |
| Program: 188 bytes (2.3% Full)<br>(.text + .data + .bootloader)                                                                                                    | 4                                                                                                    |
| Data: 0 bytes (0.0% Full)<br>(.data + .bss + .noinit)                                                                                                    |                                                                                                    |
|                                                                                                    |                                                                                                    |

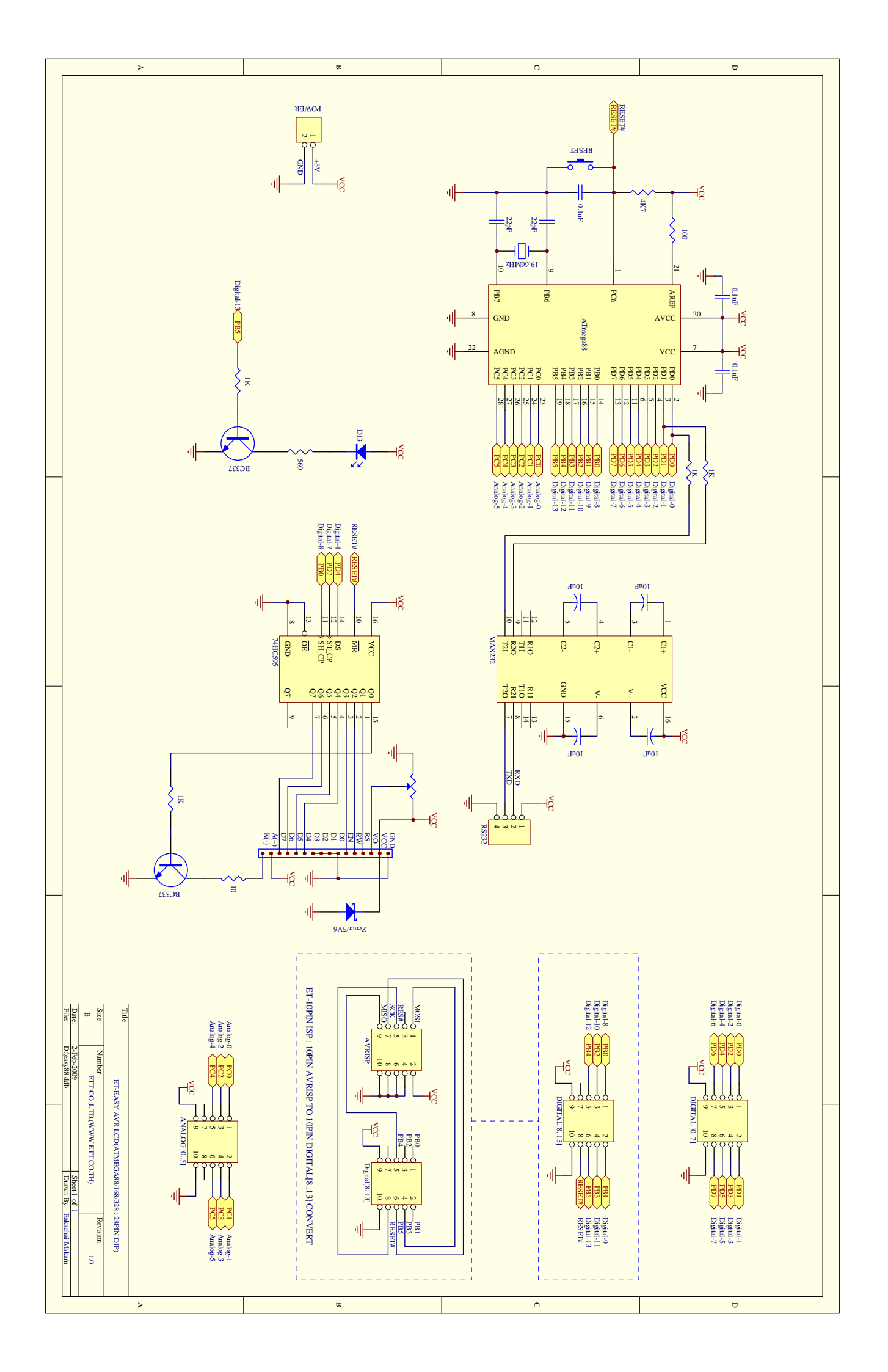